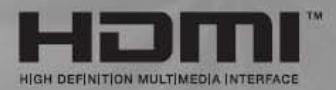

# NÁVOD K OBSLUZE

TFT LCD TV – Se zabudovaným DVD nebo DivX přehrávačem 26"/32" 37"/42"

Česky

Před použitím výrobku si nejprve přečtěte bezpečnostní instrukce a těmito instrukcemi se řiďte.

# Bezpečnostní instrukce

#### Varování

NEVYSTAVUJTE PŘÍSTROJ VLHKOSTI NEBO DEŠTI. HROZÍ NEBEZPEČÍ POŽÁRU NEBO ÚRAZU ELEKTRICKÝM PROUDEM.

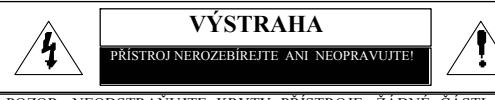

POZOR: NEODSTRAŇUJTE KRYTY PŘÍSTROJE, ŽÁDNÉ ČÁSTI UVNITŘ PŘÍSTROJE NEJSOU PROVEDNY TAK, ABY JE MOHL UŽIVATEL OPRAVOVAT NEBO VYMĚŇOVAT. PŘENECHTE SERVIS ODBORNÍKOVI.

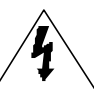

TENTO SYMBOL UPOZORŇUJE UŽIVATELE NA ČÁSTI, KDE JE MOŽNOST DOTYKU S ŽIVOTU NEBEZPEČNÝM NAPĚTÍM UVNITŘ VÝROBKU.

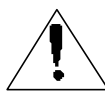

TENTO SYMBOL UPOZORŇUJE UŽIVATELE NA EXISTENCI DŮLEŽITÝCH PROVOZNÍCH A ÚDRŽBOVÝCH POKYNŮ, KTERÉ JSOU OBSAŽENY V PŘILOŽENÉ LITERATUŘE.

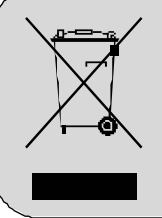

Způsob nakládání s vysloužilým elektrickým a elektronickým zařízením (platné v EU a dalších zemích se zavedeným systémem třídění odpadu).

Tento symbol na výrobku nebo na jeho obalu upozorňuje, že se s výrobkem nesmí zacházet jako s běžným domovním odpadem. Tento druh odpadu musí být odevzdán na sběrném místě pro recyklaci elektrických a elektronických zařízení. Správným způsobem recyklace pomáháte zabránit negativním dopadům na životní prostředí a lidské zdraví. Recyklace přispívá také k šetření cenných surovin. Pro detailnější informace o provedení recyklace se obracejte na obecní úřad ve vašem regionu, technické služby nebo obchodníka, od kterého jste výrobek zakoupili.

### Důležité bezpečnostní zásady

Tento přístroj byl navržen a vyroben tak, aby splňoval platné mezinárodní bezpečnostní předpisy, ale jako u každého elektrického zařízení je i zde pro zaručení správné a bezpečné funkce nutná opatrnost. V zájmu vlastní bezpečnosti si přečtěte následující všeobecné zásady. Tyto zásady platí obecně pro všechny druhy spotřební elektroniky, může se tedy stát, že některou z nich nebude nutné na právě zakoupený výrobek aplikovat.

- Přečtěte si tyto bezpečnostní instrukce.
- · Instrukce si uschovejte.
- Věnujte pozornost varováním a výstrahám.
- Dodržujte všechny bezpečnostní zásady.
- Nepoužívejte přístroj v blízkosti vody.
- Čištění výrobku provádějte pouze suchou utěrkou

 Výrobek postavte na takové místo, aby nebyly zahrazeny žádné ventilační otvory. Instalujte jej podle instrukcí výrobce.

 Nestavte přístroj do blízkosti zdrojů tepla jako jsou radiátory, regulátory teploty, sporáky a jiná zařízení (včetně zesilovačů), která jsou zdrojem tepla.

• V elektronických obvodech přístroje zůstává elektrické napětí ještě asi jednu minutu po odpojení od sítě, než se spotřebuje zbytková energie na kapacitních prvcích.

 V blízkosti nebo na přístroj nepokládejte horké předměty nebo nechráněné zdroje tepla jako např. zapálené svíčky a osvětlovací tělesa. Vysoké teploty mohou deformovat umělou hmotu nebo způsobit požár.

• Na přístroj nestavte žádné předměty nebo nádoby z nichž by se mohla do přístroje dostat kapalina nebo drobné předměty.  Napájecí šňůru chraňte před mechanickým poškozením, uložte ji tak, aby se nemohla prodřít o ostré hrany, aby se na ni nešlapalo a aby se jinak nepoškodila.

Používejte pouze spojovací prvky a jiné příslušenství specifikované výrobcem.

 Přístroj používejte pouze s upevňovacími, podpěrnými a převozními doplňky doporučené výrobcem nebo s ním dodané. Pokud je použit vozík, používejte ho tak, aby nedošlo k převržení a pádu výrobku.

• Při bouřkách a pokud se předpokládá dlouhodobé nepoužívání přístroje, jej odpojte od elektrické sítě.

 Veškeré opravy přenechejte kvalifikované osobě. V případě, že dojde k jakémukoli poškození přístroje např. poškození síťové šňůry, síťové zástrčky, dovnitř přístroje se dostane kapalina, drobné předměty, přístroj byl vystaven vlhkosti či dešti, nefunguje správně nebo došlo k jeho pádu, nechte jej zkontrolovat v odborném servisu.

 Přístroj není odolný proti kapající vodě ani postříkání. Nestavte na něj žádné předměty naplněné kapalinami (jako např. vázy).

• Z důvodu cirkulace vzduchu dodržujte minimální vzdálenost 100mm zadního krytu přístroje od stěny.

Nepoškozujte a ani nijak neupravujte zástrčku přístroje, zejména v případech, kdy je použit ochranný vodič. Hrozí nebezpečí úrazu elektrickým proudem! Pokud je potřeba provést nějaké úpravy, poraďte se vždy s odborníkem!
Tento výrobek vyhovuje předpisům DHHS 21. CFR Chapter 1., Subchapter J, platné k datu výroby.

VÝSTRAHA: Neodborná výměna baterie může způsobit explozi. Baterii nahrazujte pouze baterii stejného nebo ekvivalentního typu. UPOZORNĚNÍ: Tento přístroj může být připojen pouze na zásuvku vybavenou ochranným kolíkem.

CZ - 2

# Obsah

| Bezpečnostní instrukce                           | 2  | Nastavení časovače pro funkci "USINANI"         |
|--------------------------------------------------|----|-------------------------------------------------|
| • Přehled                                        | 4  | Funkce MELODIE                                  |
| • Dálkový ovladač                                | 6  | Změna hesla dětského zámku                      |
| • Připojení TV                                   | 7  | Funkce TTX                                      |
| • Kontrola před zapnutím                         | 9  | Teletext                                        |
| • Funkce TV                                      |    | Zobrazení teletextových informací               |
| Sledování TV                                     | 9  | Výběr stránky podle jejího čísla                |
| Automatické ukládání stanic                      | 10 | Použití FLOF (navigační metoda)                 |
| Manuální ukládání stanic                         | 10 | pro výběr stránek                               |
| Jméno stanice                                    | 10 | • Použití s PC                                  |
| Aktivování dětského zámku                        | 11 | Připojení k PC                                  |
| Editace stanic                                   | 11 | Nastavení PC                                    |
| Změna stanice                                    | 12 | <ul> <li>Funkce DVD (závisí na typu)</li> </ul> |
| Nízká kvalita obrazu nebo nestabilní obraz       | 12 | Přehrávání DVD                                  |
| Volitelná přednastavení obrazu                   | 12 | Zobrazení informací o přehrávání                |
| Volitelná přednastavení zvuku                    | 13 | Vyhledávání místa na disku                      |
| Nastavení stereováhy                             | 13 | Opakování titulu, kapitoly a stopy              |
| Nastavení blasitosti zvuku ve sluchátkách        | 14 | Změna jazyka zvukového doprovodu                |
| Nastavení ekvalizéru                             | 14 | a titulků                                       |
| Výběr zvukové stopy                              | 14 | Změna velikosti a úhlu zobrazení                |
| Změna velikosti obrazu                           | 15 | Doplňkové funkce                                |
| Znehvhnění obrazu                                | 15 | Nastavení zvoleného pořadí                      |
| Europee OBRAZ V OBRAZE                           | 16 | Výběr zvoleného titulu DVD nebo kapitoly        |
| Volba zdroje pro okno OBRAZU V OBRAZE            | 16 | Přehrávání disků MP3                            |
| Změna kanélu pro okno OBRAZU V OBRAZE            | 16 | Přehrávání disků DIVX (volitelné)               |
| Změna pozice okna OBRAZU V OBRAZE                | 17 | Přehrávání CD Kodak Picture a souborů JPEG      |
| Volha zauk výstupu v režimu OBRAZU V OBRAZE      | 17 | Použití menu nastavení                          |
| Záměna hlavního obrazu s oknom OPP AZU V OPP AZE | 17 | Funkce DivX (závisí na modelu)                  |
| Zamena mavimio obrazu s oknem OBRAZU V OBRAZE    | 17 | DivX - tabulka vlastností                       |
|                                                  | 10 | Přehrávání DivX® VOD                            |
| Aktivovani / deaktivovani casovace (timeru)      | 10 | • Upevnění na stěnu                             |
| vyber stance pro casovac automatickeno           | 10 | • Řešení problémů                               |
| zapnuti a nastaveni jeji hlasitosti              | 18 | Technické parametry                             |
|                                                  |    | · ·                                             |

• Dodatek

# Přehled

### Pohled zepředu

### • LM

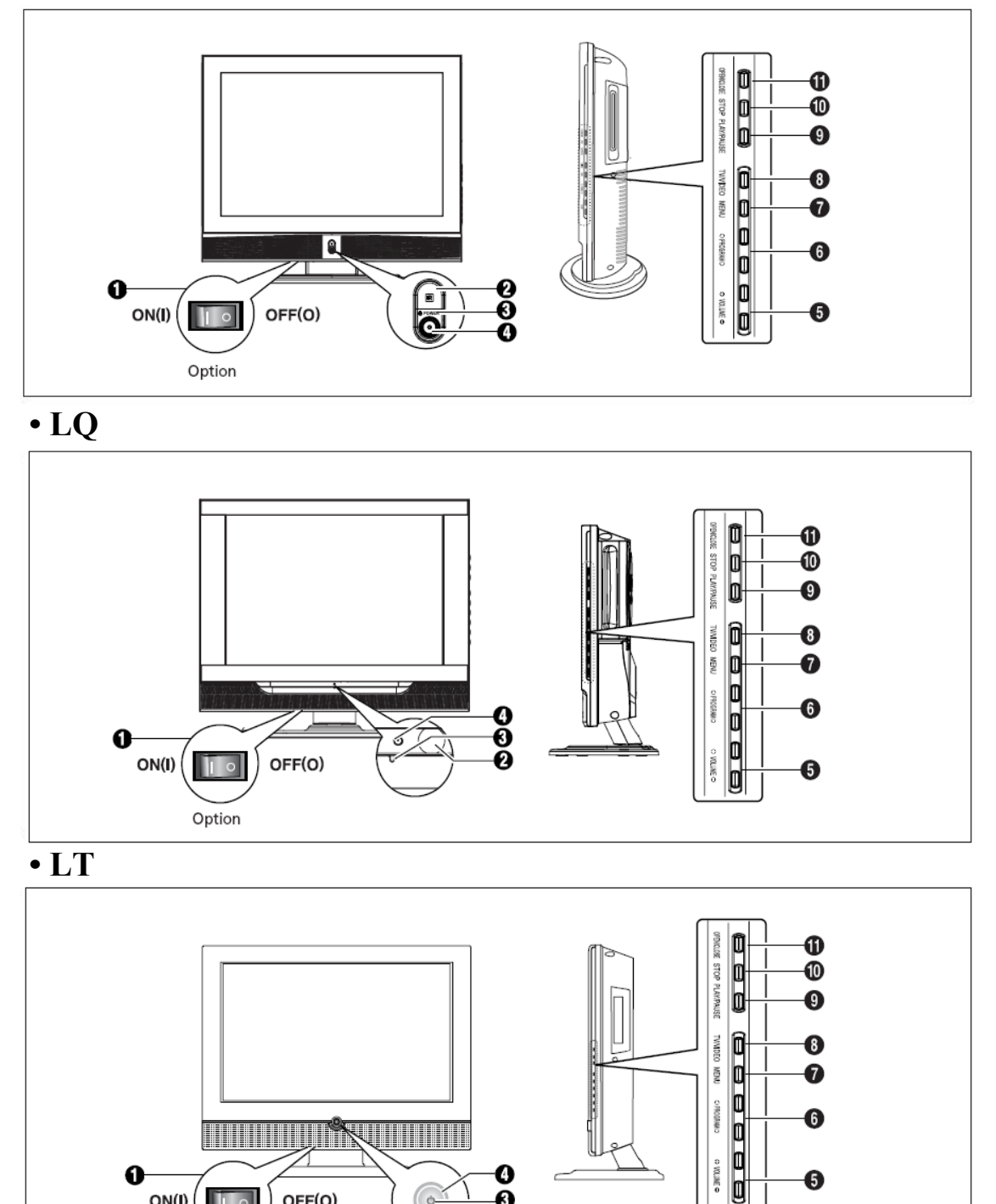

Ó-

OFF(O)

0000

o VOLINE o

6

0

ON(I)

Option

### • LU

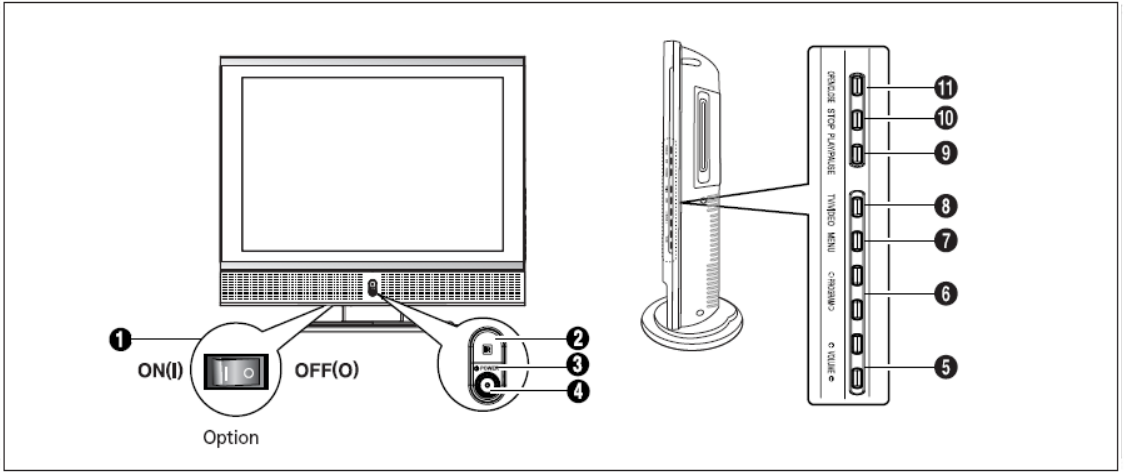

- 1 HLAVNÍ VYPÍNAČ (závisí na modelu)
- 2 Čidlo přijímače dálkového ovládání
- 3 POWER: Zapnutí/ vypnutí TV.
- 4 Kontrolky LED.
- 5 VOLUME: Zvýšení nebo snížení úrovně. Používá se též pro volbu PŘESUN/ NASTAVENÍ položky v menu OSD.
- 6 PROGRAM: Změna stanic. Používá se též pro volbu PŘESUN/ NASTAVENÍ položky v menu OSD.

### Konektory na zadním panelu

Ó O 0 0 D 0 ø ÷. 66 000-0 66 000 \*\*\* 0 000 ۳ 0 0 0 000000000 0 C -00 C

- 7 MENU: Vstup do nebo odchod z menu.
- 8 TV/VIDEO: Výběr externího zařízení připojeného k TV.

#### <DVD> - Závisí na typu přístroje

- 9 PLAY/PAUSE: Přehrávání DVD nebo dočasné přerušení přehrávání.
- 10 STOP: zastavení přehrávání DVD.
- 11 OPEN/CLOSE: OTEVŘÍT/ZAVŘÍT mechaniku DVD.
- 1 VSTUPNÍ KONEKTORY PC (VIDEO/AUDIO)
- 2 KONEKTOR RS-232C (PRO PROVÁDĚNÍ UPGRADE)
- 3 VSTUPY HDMI, DVI (AUDIO/ VIDEO, STEREO)
- 4 KOMPONENTNÍ VSTUPY (VIDEO : Y, Pb, Pr/AUDIO : L/R)
- 5 LINE (VIDEO/AUDIO) VÝSTUPY
- 6 VIDEO3 (VIDEO/AUDIO) VSTUPY
- 7 VSTUPY S-VIDEO
- 8 VÝSTUP DIGITAL AUDIO
- 9 KONEKTORY SCART
- 10 KONEKTOR PRO SLUCHÁTKA: Může být použit pro dodatečně zakoupená sluchátka.
- 11 ANTÉNNÍ VSTUP

Poznámka: Pro více informací o připojení viz str. 7-9 tohoto návodu.

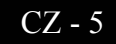

### Dálkový ovladač

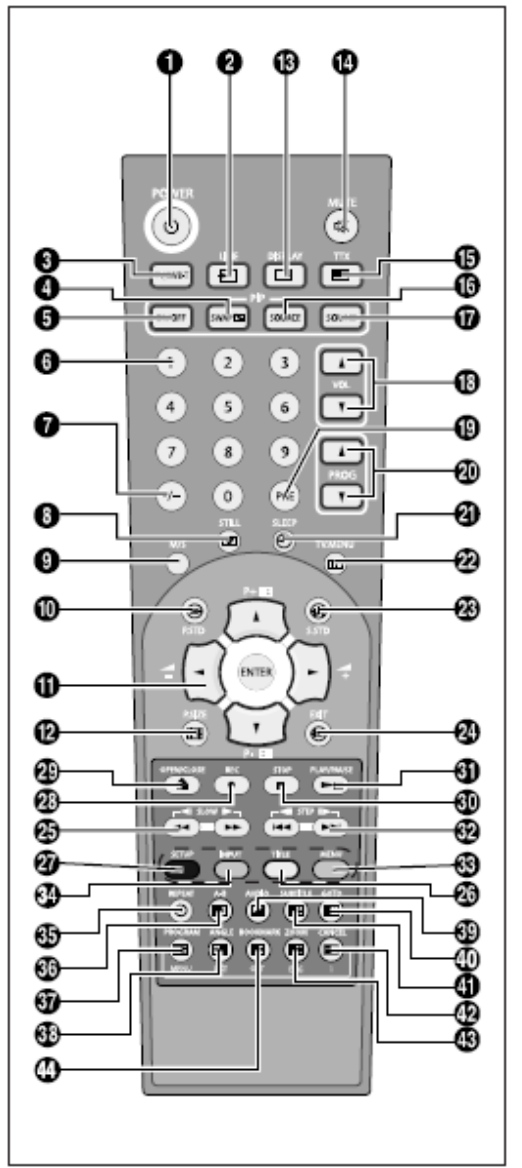

- 1 POWER: Zapnutí/ vypnutí TV.
- 2 LINE: Volba externího vstupu (TV  $\rightarrow$  RGB  $\rightarrow$  Video1.  $\rightarrow$ Video2  $\rightarrow$ Video3  $\rightarrow$  S-Video  $\rightarrow$  DVD  $\rightarrow$  COMPONENT  $\rightarrow$  PC  $\rightarrow$  HDMI).
- 3 TV/DVB-T: Přepínání režimů TV/DVB-T.
- 4 SWAP: Záměna (prohození) zdrojů signálů pro hlavní obraz a "OBRAZ V OBRAZE"
- ON/OFF: Aktivování/ deaktivování funkce "OBRAZ V OBRAZE" (PIP). 5
- ČÍSELNÁ (NUMERICKÁ) TLAČÍTKA: Přímá volba kanálů TV. 6 7
  - -/--: Volba dvoumístných čísel. Např. pro volbu č. 21., stiskněte "-/--" a potom "2", "1..
- STILL: Znehybnění obrazu. 8
- 9 M/S: Volba zvukového režimu.
- P.STD: Konfigurace videa. 10
- ŠIPKA/ENTER: Volba položky v menu/ změny nastavení. 11
- P.SIZE: Změny velikosti obrazu. 12
- **DISPLAY:** Zobrazení aktuálního kanálu a nastavení obrazu a zvuku. 13
- 14 MUTE: Dočasné ztlumení zvuku.
- TTX: Přepnutí do režimu teletextu. 15
- SOURCE: Výběr zdroje signálu pro okno "OBRAZ V OBRAZE" (PIP). 16
- 17 SOUND: Volba zdroje zvuku mezi zvukovým doprovodem hlavního obrazu a obrazu v obraze.
- 18 VOL: Zvýšení / snížení hlasitosti.
- 19 PRE: Přesun na předchozí kanál.
- 20 PROG: Programování stanic.
- 21 SLEEP: Nastavení času za který dojde k automatickému vypnutí.
- 22 TV.MENU: Zobrazení OSD menu.
- S.STD: Konfigurace audio. 23
- 24 EXIT: Odchod z aktuálního nastavení.

#### <DVD> - Závisí na typu přístroje

- 25 SLOW: Pro pomalé přehrávání.
- 26 TITLE: Výběr titulu na disku.
- SETUP: Pro výchozí nastavení DVD přehrávače. 27
- 28 REC: Nahrávání DVD R/W (volitelné).
- 29 OPEN/CLOSE: OTEVŘENÍ/ZAVŘENÍ mechaniky DVD.
- STOP: Ukončení přehrávání DVD. 30
- 31 PLAY/PAUSE: Přehrávání DVD nebo pozastavení přehrávání.
- 32 STEP: Přehrávání po rámcích.
- 33 MENU: Zobrazení menu disku.

#### <DVD & TTX> - Závisí na typu přístroje

- 34 INPUT: DVD R/W (volitelné)
- 35 TIME/REPEAT: Zobrazení času / nastavení a opakování určitého (předvoleného) úseku.
- 36 INDEX/A-B: Výběr programu podle názvu/ opakování přehrávání titulů, kapitol nebo zvuku.
- 37 HOLD/PROGRAM: (POZASTAVIT/PROGRAMOVAT): Teletextovou stránku / přehrávání ve zvoleném pořadí.
- 38 PRE PAGE/ANGLE: Předchozí stránka teletextu / zobrazení z jiného pozorovacího úhlu.
- 39 MIX/AUDIO: Kombinace obrazu a teletextu / výběr jazyka zvukového doprovodu.
- 40 REVEAL/GOTO: Teletext/ přesun na předvolené místo.
- 41 SIZE/SUBTITLE: Velikost zobrazení teletextu / volba jazyka titulků.
- 42 CANCEL/CANCEL: Odchod z režimu teletextu / smazání programu.
- SUB PAGE/ZOOM: Teletextová podstránka / zvětšení obrazu. 43
- 44 NEXT PAGE/BOOK MARK: Následující stránka teletextu / uložení určitého rámce pro pozdější zobrazení.

# Připojení TV

### Připojení antény nebo kabelu bez dekodéru

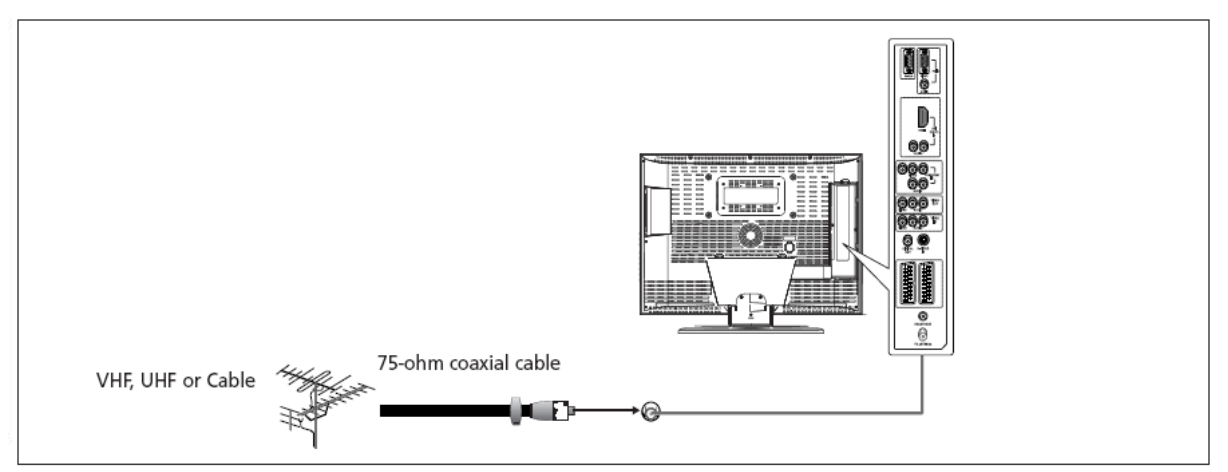

### Připojení konektoru Scart

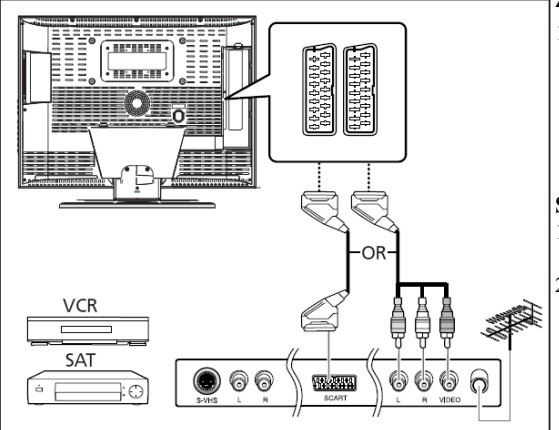

#### Způsob připojení

- Pro připojení zařízení s výstupem RGB, jako jsou herní videozařízení nebo přehrávače videodisků. Se používají následující způsoby propojení:
  - Konektorem A SCART
  - Třemi konektory RCA (VIDEO+AUDIO\_L+AUDIO\_R)

#### Sledování programu z videopřehrávače (VCR):

- Zapněte TV a pomocí tlačítka LINE na dálkovém ovladači nastavte "VIDEO1.".
- Pokud máte druhý videorekordér (VCR) a chcete kopírovat videokazety, propojte výstup zdrojového videorekordéru/ přehrávače na konektor SCART1. a záznamový videorekordér připojte na SCART2.

### Připojení digitálního audiosystému

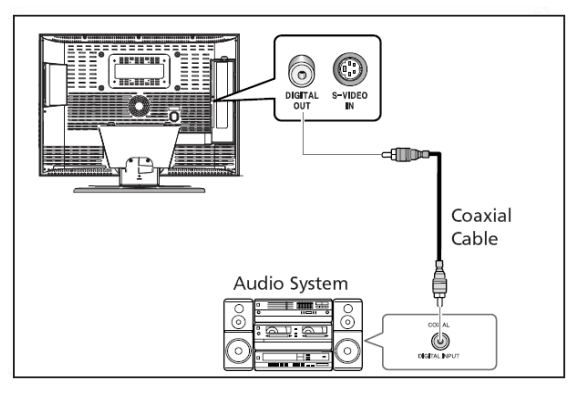

#### Způsob připojení

- Propojte konektor DIGITAL OUT na zadní straně přístroje (TV) s digitálním vstupem (DIGITAL IN) dekodéru nebo zesilovače s digitálním vstupem.
- 2. Zapněte zesilovač a navolte na něm požadovaný vstup.

### Připojení konektorů video nebo S-video/audio

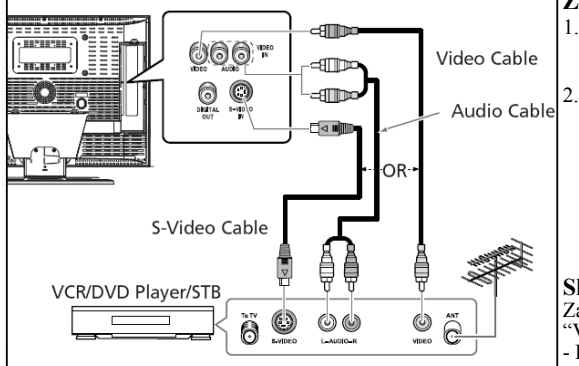

### Připojení externího TV

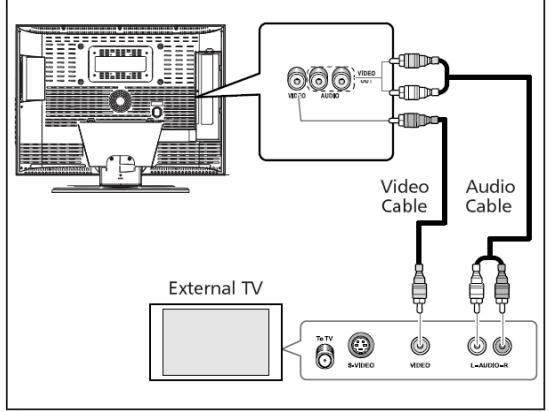

### Připojení přijímače DTV

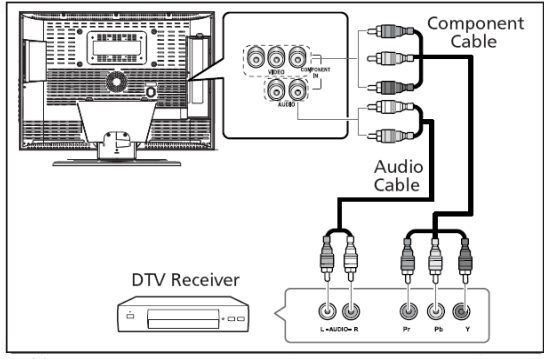

#### Připojení konektoru HDMI Pozor: nepřipojujte kabel DVI audio.

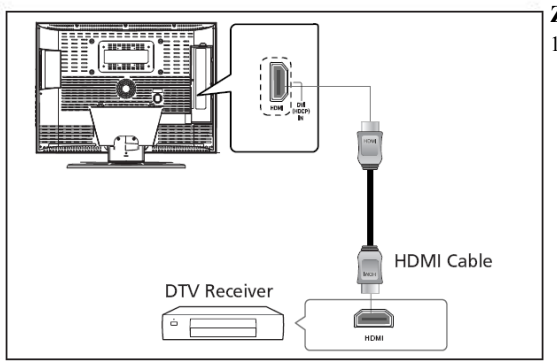

#### Způsob připojení

 Anténní kabel připojte ke vstupnímu anténnímu konektoru (ANTENNA IN) na zadním panelu video (VCR)/ DVD – přehrávače.

Propojte VIDEO/AUDIO vstupy TV s odpovídajícími VIDEO/AUDIO výstupy video (VCR)/ DVD – přehrávače. (propojovací šňůry a konektory jsou barevně odlišeny – připojte šňůru na konektory stejných barev).

- Videopřehrávač nebo DVD lze připojit též pomocí kabelu S-Video, tím se dosáhne lepší kvalita zvuku i obrazu.
- Pokud váš videopřehrávač nepodporuje stereofonní zvuk, připojte jeho monofonní výstup ke konektoru pro levý audio (zvukový) kanál na TV.

#### Sledování programu z videopřehrávače (VCR)

Zapněte TV a pomocí tlačítka LINE na dálkovém ovladači nastavte "VIDEO3".

- Pokud máte připojen kabel S-Video, zvolte "S-VIDEO".

#### Způsob připojení

- Propojte "L" a "R" audiovýstupy vaší TV s odpovídajícími audiovstupy externí TV.
- 2. Propojte videovýstup vaší TV s odpovídajícím videovstupem externí TV.

#### Sledování externího TV

- Zapněte externí TV a pomocí tlačítka pro volbu externích vstupů nastavte možnost "VIDEO".
- 2. Zapněte vaši TV.

#### Způsob připojení

 KOMPONENTNÍ VSTUPY se používají pro přístroje DVD nebo DTV přijímače s rozlišením (480i/60Hz, 480p/60Hz, 576i/50Hz, 576p/50Hz, 720p/50Hz, 720p/60Hz, 1080i/50Hz, 1080i/60Hz).

#### Sledování DTV (digitální televize)

- 1. Zapněte TV a pomocí tlačítka LINE na dálkovém ovladači nastavte "COMPONENT".
- 2. Zapněte přijímač DTV.

#### Způsob připojení

 Připojte konektor HDMI ke vstupnímu konektoru TV a druhý konektor HDMI k výstupnímu konektoru vašeho přijímače DTV (480p/60Hz, 576p/50Hz, 720p/50Hz, 720p/60Hz, 1080i/50Hz, 1080i/60Hz). Použijte kabel HDMI.

CZ - 8

### Připojení HDMI/ DVI

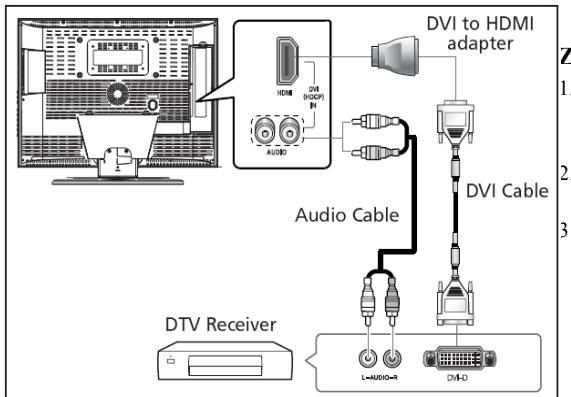

### Kontrola před zapnutím

Před zapnutím TV proveďte kontrolu podle následujícího seznamu:

- 1. Správnost připojení antény.
- 2. Správnost instalace baterií v dálkovém ovladači.
- Instalujte dva ks baterií AAA ve správné polaritě.
- Dálkový ovladač pracuje správně na vzdálenost do
- 7 až 10m od TV, 3m vlevo nebo vpravo od TV a pod úhlem max. 30° od čidla přijímače na TV.
- 3. Jsou přijímané stanice nakonfigurovány?
- 4. Jsou externí zařízení správně připojena?

# **Funkce TV**

# Sledování TV

### Zapínání a vypínání

#### Poznámka:

Po prvním zapnutí výrobku budete vyzvání k výběru jazyka (language) a země pomocí menu OSD. Výběr požadované volby proveď te tlačítky  $\blacktriangle / \blacksquare$  a tlačítkem ENTER.

- 1. Připojte síťovou šňůru do zásuvky.
- 2. Přepněte spínač POWER (napájení) ve spodní části TV do polohy "ON" (zapnuto).
- 3. Stiskněte tlačítko POWER na dálkovém ovladači nebo na předním panelu TV.
- Zapnutí lze provést též pomocí tlačítek PROG ▲/▼
- 4. Po zapnutí se rozsvítí displej a zhasne kontrolka POWER/STANDBY.
- Po vypnutí displej zhasne a kontrolka POWER/STANDBY svítí červeně (to znamená že je přístroj v pohotovostním STANDBY režimu).
- 6. Pokud je pravděpodobné že nebude přístroj po delší dobu používán (např. pokud odjíždíte na dovolenou), neponechávejte jej v pohotovostním režimu, ale vypněte jej spínačem **POWER** ve spodní části skříně. Doporučuje se též odpojit síťovou napájecí šňůru a anténu.

### Volba jazyka menu

- 1. Stiskněte tlačítko TV.MENU. Na obrazovce se zobrazí menu OSD.
- 2. Tlačítky ◀/▶ vyberte FUNKCE (FUNCTION) a pak stiskněte tlačítko ▶.
- Tlačítky ▲/▼ vyberte JAZYK (LANGUAGE) a pak stiskněte tlačítko ►.
- 4. Tlačítky ▲/▼ vyberte požadovaný jazyk menu.
- 5. Pro odchod z menu stiskněte tlačítko EXIT.

| 🖵 PICTURE 🕼 SOUND 🎊 | SETUP FUNCTION                | D PC                                                            |
|---------------------|-------------------------------|-----------------------------------------------------------------|
|                     | SIZE<br>PIP<br>TIME<br>MELODY | <ul> <li>WIDE ►</li> <li>►</li> <li>►</li> <li>OFF ►</li> </ul> |
|                     | CHANGE PASSWOR                |                                                                 |
| Adjust              | Previous                      | 🐼 Exit                                                          |

CZ - 9

#### Způsob připojení

- Připojte konektor HDMI ke vstupnímu konektoru TV a konektor DVI k výstupnímu konektoru přijímače DTV (Použijte adaptér DVI/HDMI a kabel DVI).
- 2. Připojte vstupní audio konektory ke vstupním konektorům TV a
- výstupní konektory k výstupním konektorům DTV přijímače. 3 Standard VESA (rozlišení / vertikální frekvence) 800x600/60Hz, 800x600/72Hz, 800x600/75Hz.
- 1024x768/60Hz, 1024x768/70,1Hz,1280x768/60Hz.

### Zobrazení informací o stavu

Stiskněte tlačítko DISPLAY na dálkovém ovladači. Na TV se zobrazí údaje o stavu: zdroje signálu, obrazu, zvukové stopy (režimu stereo), času do vypnutí TV, aktuálním čase a režimu "obraz v obraze".

### Nastavení hlasitosti

Provádí se pomocí tlačítek VOL  $\blacktriangle/\lor$ .

### Ztlumení zvuku

Stiskněte tlačítko **MUTE**. Použití tohoto tlačítka je vhodné pro rychlé ztišení, např. když potřebujete přijmout telefonní hovor. Opětovným stiskem tohoto tlačítka se zvuk obnoví.

### Sledování videa nebo DVD

Stiskněte tlačítko LINE. Připojení a nastavení je popsáno na stranách 7-9 tohoto návodu.

### Automatické ukládání naladěných stanic

- Stiskněte tlačítko TV.MENU. Na obrazovce se zobrazí menu OSD.
- 2. Tlačítky ◀/► vyberte NASTAVENÍ (SETUP).
- 3. Tlačítky ▲/▼ vyberte AUTOMATICKY (AUTO PROGRAM) a pak stiskněte tlačítko ►.
- Tlačítky 
   vyberte ZEMĚ (COUNTRY) a pak stiskněte tlačítko ▼.

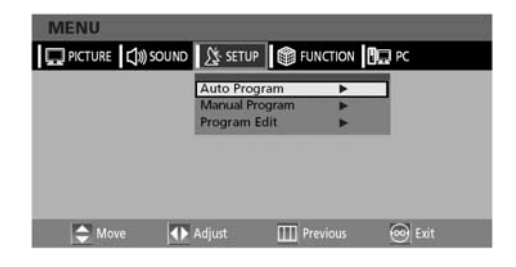

### Manuální ukládání naladěných stanic

#### Při manuálním ukládání jsou tyto možnosti:

- Uložit všechny nebo jen zvolené stanice, které byly nalezeny.
- Označit uložené stanice čísly pro jejich identifikaci.
- 1. Stiskněte tlačítko **TV.MENU**. Na obrazovce se zobrazí menu OSD.
- 2. Tlačítky ◄/► vyberte NASTAVENÍ (SETUP).
- 3. Tlačítky ▲/▼ vyberte MANUÁLNĚ (MANUAL PROGRAM) a pak stiskněte tlačítko ►.
- 4. Tlačítky *◄*/*▶* vyberte SYSTÉM (SYSTEM) a pak stiskněte tlačítko *▶*. Potom tlačítky *▲*/*▼* vyberte systém. Kdykoli tato tlačítka stisknete, systém se bude postupně přepínat do modu AUTO → BG → I → DK→ M → L → LP → AUTO v tomto pořadí.
- 5. Tlačítky ▲/▼ vyberte ČÍSLO STANICE (PROGRAM NO) a pak stiskněte tlačítko ◄/► pro výběr požadovaného čísla stanice.

- 6. Tlačítky ▲/▼ vyberte VYHLEDAT (SEARCH) a pak stiskněte tlačítko ►.
   Automatické ladění prochází celý frekvenční rozsah dokud se na obrazovce neobjeví první nalezená stanice.
- 7. Tlačítky ▲/▼ vyberte ULOŽIT (STORE) a pak stiskněte tlačítko ►.
- Kroky 5 až 7 opakujte pro každou stanici, kterou chcete uložit.

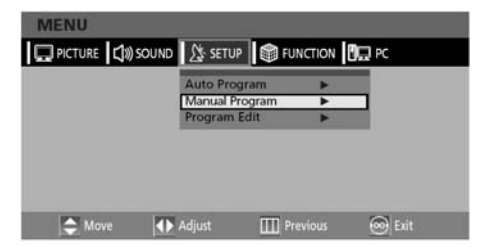

### Jméno stanice

- 1. Stiskněte tlačítko **TV.MENU**. Na obrazovce se zobrazí menu OSD.
- 2. Tlačítky ◄/► vyberte NASTAVENÍ (SETUP).
- 3. Tlačítky ▲/▼ vyberte EDITACI PROGRAMU (PROGRAM EDIT)
  - a pak stiskněte tlačítko 🕨
- 4. Tlačítky ◄/► vyberte JMÉNO (NAME) a potom pokračujte tlačítky ▲/▼ a ◄/► v editaci jména. Tlačítka ▲/▼ slouží pro výběr znaků (A - Z, 0 - 9, -, +). Tlačítla ◄/► slouží pro posun na předchozí/následující znak.

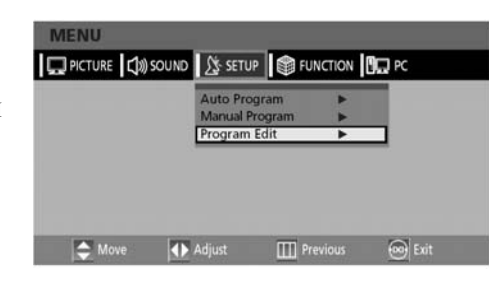

5. Pro odchod z menu stiskněte tlačítko EXIT.

### Aktivování dětského zámku

Tato funkce umožňuje zamknutí určitých programů, které by např. neměly sledovat děti.

Zámek pak nelze odemknout pomocí tlačítek na předním panelu.

Odemknutí je možné pouze pomocí dálkového ovladače. Nenechávejte tedy ovladač v dosahu dětí.

- Stiskněte tlačítko TV.MENU. Na obrazovce se zobrazí menu OSD.
- 2. Tlačítky ◀/► vyberte NASTAVENÍ (SETUP).
- Tlačítky ▲/▼ vyberte MANUÁLNĚ (MANUAL PROGRAM) a pak stiskněte tlačítko ►.
- 4. Tlačítky ▲/▼ vyberte DĚTSKÝ ZÁMEK (CHILD LOCK).

### Odemknutí dětského zámku

- 1. 4. Kroky 1. až 4. jsou stejné jako při aktivaci dětského zámku.
- 5. Jakmile se objeví přihlašovací okno, zadejte heslo pro deaktivaci (odemknutí) dětského zámku.

### **Editace stanic**

Tato funkce umožňuje mazat, kopírovat nebo přeskakovat uložené stanice.

- 1. Použitím numerických tlačítek nebo tlačítek pro
- volbu stanic vyberte stanici k ladění. 2. Stiskněte tlačítko TV.MENU. Na obrazovce se zobrazí menu OSD.
- 3. Tlačítky ◄/► vyberte NASTAVENÍ (SETUP).
- Tlačítky ▲/▼ vyberte EDITACI PROGRAMU (PROGRAM EDIT) a pak stiskněte tlačítko ►

### Mazání stanic

- 1. Tlačítky ▲/▼ vyberte stanici určenou ke smazání.
- Stiskněte ČERVENÉ tlačítko. Vybraná stanice je smazána.

Všechny následující stanice se posunou nahoru o jednu pozici.

### Přesouvání stanic

- 1. Tlačítky ▲/▼ vyberte stanici, kterou chcete přesunout.
- 2. Stiskněte ZELENÉ tlačítko.
- Pomocí tlačítek ▲/▼ přesuňte stanici k požadovanému číslu stanice.
- 4. Stiskněte opět ZELENÉ tlačítko pro opuštění funkce.

| PICTURE 🕼 SOUND | St SETUP    | FUN | ICTION | ۵. | PC |
|-----------------|-------------|-----|--------|----|----|
|                 | System      | 4   | LP     |    |    |
|                 | Fine Tune   |     | 0      |    |    |
|                 | Program NO. | -   | 1      |    |    |
|                 | Child Lock  | •   | OK     | •  |    |
|                 | Store       | 4   |        | Þ  |    |
|                 | Search      |     | 41     |    |    |

 Pro zamknutí stanice vyberte tlačítky ◄/► položku ZÁMEK (LOCK).

#### Poznámka

Pokud je aktivován dětský zámek, lze jej odemknout pouze zadáním správného hesla.
 Vše co bylo zamknuto bude po zadání hesla odemknuto současně.

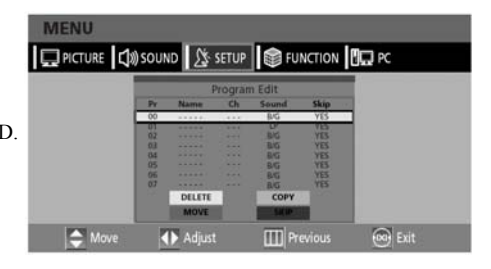

### Kopírování stanic

- 1. Tlačítky ▲/▼ vyberte stanici určenou ke kopírování.
- Stiskněte ŽLUTÉ tlačítko. Pomocí tlačítek ▲/▼ přesuňte stanici k požadovanému číslu. Všechny následující stanice se posunou dolů o jednu pozici. Pro odchod z tohoto nastavovacího režimu stiskněte ŽLUTÉ tlačítko.

### Přeskakování čísla stanice

- 1. Tlačítky ▲/▼ vyberte stanici, kterou chcete přeskakovat.
- Stiskněte MODRÉ tlačítko. Stanice nastavená pro přeskakování se označí slovem ANO (YES).
- 3. Štiskněte opět MODRÉ tlačítko pro opuštění funkce. Přeskakování čísla stanice znamená, že tuto stanici nelze při běžném sledování TV navolit pomocí tlačítek ▲/♥. Pokud chcete navolit takovouto stanici, musíte zadat přímo její číslo pomocí numerických tlačítek nebo ji vybrat v režimu editace.

### Změna stanice

Změnu stanice lze provést:

- Použitím tlačítek PROG. ▲/♥. Zobrazí se všechny uložené stanice (pokud jsou v TV uloženy alespoň tři stanice).
- 2. Použitím číselných tlačítek.
- Pro rychlejší přechod na stanici s jednociferným číselným označením (0 až 9) stiskněte nejdříve "0" a potom některou číslici (1. až 9).
- Příklad: Pro stanici č. 4 stiskněte "0" a pak "4".
- -Pro přechod na stanici se dvojciferným číselným označením (10 až 99) stiskněte nejprve tlačítko -/--. Příklad: Pro stanici č.42 stiskněte "-/--" a pak "4" a "2".

### Nízká kvalita obrazu nebo nestabilní obraz

U každé stanice lze provést jemné doladění pro zlepšení kvality obrazu (např. když je vysoká hladina šumu v obraze, nekvalitní barvy nebo je obraz nestabilní).

- 1. Vyberte stanici, kterou chcete doladit.
- Stiskněte tlačítko TV.MENU. Na obrazovce se zobrazí menu OSD.
- 3. Tlačítky ▲/▼ vyberte NASTAVENÍ (SETUP).
- 4. Tlačítky ▲/▼ vyberte MANUÁLNĚ (MANUAL PROGRAM) a pak stiskněte tlačítko ►.

 Použitím tlačítka Previous Channel (předchozí stanice). Stiskněte tlačítko PRE na dálkovém ovladači. TV se přepne na předchozí stanici, kterou jste sledovali.

- 5. Tlačítky ▲/▼ vyberte JEMNÉ LADĚNÍ (FINE TUNE) a pak stiskněte tlačítko ◀/▶ pro jemné doladění. Pokud nelze provést jemné doladění, zkontrolujte, jestli je SYSTÉM správně nastaven.
- 6. Tlačítky ▲/▼ vyberte ULOŽIT (STORE) a pak stiskněte tlačítko ►.
- 7. Pro odchod z menu stiskněte tlačítko EXIT.

### Volitelná přednastavení obrazu

U přístroje lze navolit tato přednastavení obrazu: UŽIVATELSKÉ (USER), STANDARDNÍ (STANDARD), DYNAMICKÉ (DYNAMIC) nebo JEMNÉ (MILD) podle toho, čemu dává uživatel přednost.

RYCHLÁ VOLBA: Stiskněte tlačítko P.STD Kdykoli tato tlačítko stisknete, PŘEDNASTAVENÍ OBRAZU se podle toho změní na STANDARDNÍ (STANDARD), DYNAMICKÉ (DYNAMIC), JEMNÉ (MILD) UŽIVATELSKÉ (USER) v uvedeném pořadí.

- Stiskněte tlačítko TV.MENU. Na obrazovce se zobrazí menu OSD.
- 2. Tlačítky ◀/► vyberte OBRAZ (PICTURE).
- 3. Tlačítky ◄/► vyberte PŘEDNASTAVENÍ OBRAZU (PICTURE STATUS). Kdykoli tato tlačítka stisknete, PŘEDNASTAVENÍ OBRAZU se podle toho změní na STANDARDNÍ (STANDARD), DYNAMICKÉ (DYNAMIC), JEMNÉ (MILD) UŽIVATELSKÉ (USER) v uvedeném pořadí.
- 5. Jakmile dokončíte nastavení, stiskněte tlačítko EXIT pro opuštění menu.

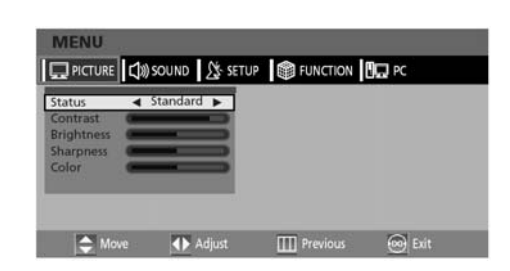

#### Přednastavení obrazu

- STANDARDNÍ: Toto přednastavení se používá při jasném okolním osvětlení.
- DYNAMICKÉ: Přednastavení pro zvýšení čistoty a ostrosti obrazu.
- JEMNÉ: Toto přednastavení se používá při slabém okolním osvětlení.
- UŽIVATELSKÉ: Nastavení podle individuálních potřeb uživatele.

CZ - 12

### Uživatelské nastavení obrazu

- Stiskněte tlačítko TV.MENU. Na obrazovce se zobrazí menu OSD.
- Tlačítky ◄/► vyberte OBRAZ (PICTURE).
- 3. Tlačítky ▲/▼ vyberte požadovanou položku pro nastavení.

4. Tlačítky ◄/► vyberte požadovaný stav. Během nastavování se zobrazí dodatečné nastavovací okno. PŘEDNASTAVENÍ OBRAZU (PICTURE STATUS) se automaticky přepne do UŽIVATELSKÉHO (USER) modu.

5. Pro odchod z menu stiskněte tlačítko EXIT.

#### Obraz

- KONTRAST (CONTRAST): Je rozdíl v jasu mezi nějakým objektem a pozadím.
- · JAS (BRIGHTNESS): Udává jas obrazovky.
- OSTROST (SHARPNESS): Je ostrost zobrazení objektu.
- BARVA (COLOR): Udává sytost barev.

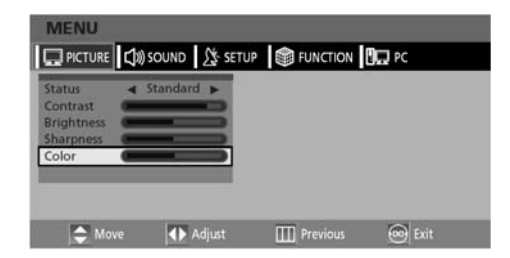

# Volitelná přednastavení zvuku

U přístroje lze navolit tato přednastavení zvuku: STANDARD, HUDBA (MUSIC), ŘEČ (SPEECH) nebo UŽIVATELSKÉ (USER) podle toho, čemu dává uživatel přednost.

#### RYCHLÁ VOLBA: Stiskněte tlačítko S.STD.

Kdykoli tato tlačítka stisknete, systém se bude postupně přepínat do modu STANDARD, HUDBA (MUSIC), ŘEČ (SPEECH) nebo UŽIVATELSKÉ (USER) v tomto pořadí.

- 1. Stiskněte tlačítko TV.MENU. Na obrazovce se zobrazí menu OSD.
- 2. Tlačítky ◀/► vyberte ZVUK (SOUND).
- Tlačítky ◄/► vyberte požadovaný stav. Kdykoli tato tlačítka stisknete, systém se bude postupně přepínat do modu STANDARD, HUDBA (MUSIC), ŘEČ (SPEECH) nebo UŽIVATELSKÉ (USER) v tomto pořadí.
- 5. Pro odchod z menu stiskněte tlačítko EXIT.

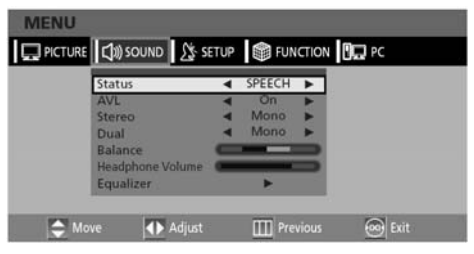

#### Přednastavení zvuku

- STANDARD: Pro normální poslech.
- HUDBA: Pro přirozený zvuk hudby.
- ŘEČ: Pro dobrou srozumitelnost mluveného slova.
- UŽIVATELSKÉ: Nastavení podle individuálních potřeb uživatele.

# Nastavení stereováhy

Poměr úrovně zvuku mezi pravým a levým reproduktorem.

- Stiskněte tlačítko TV.MENU. Na obrazovce se zobrazí menu OSD.
- Tlačítky ◄/► vyberte ZVUK (SOUND) a potom stiskněte tlačítko ▼.
- 3. Tlačítky ▲/▼ vyberte STEREOVÁHA (BALANCE).
- 4. Tlačítky ◄/► vyberte požadovaný stav. Během nastavování se zobrazí dodatečné nastavovací okno. PŘEDNASTAVENÍ ZVUKU (SOUND) se automaticky přepne do UŽIVATELSKÉHO (USER) modu.
- 5. Pro odchod z menu stiskněte tlačítko EXIT.

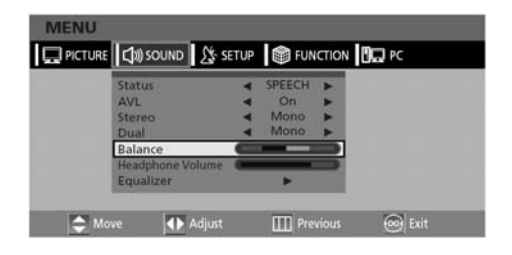

### Nastavení hlasitosti zvuku ve sluchátkách

Ve sluchátkách je možné poslouchat a nastavovat hlasitost zvukové stopy hlavního obrazu i obrazu v obraze (PIP).

- Stiskněte tlačítko TV.MENU. Na obrazovce se zobrazí menu OSD.
- 2. Tlačítky ◀/► vyberte ZVUK (SOUND).
- Tlačítky ▲/▼ vyberte HLASITOST SLUCHÁTKA (HEADPHONE VOLUME).
- 4. Pomocí tlačítek ◀/► nastavte požadovanou hlasitost.

Upozornění: Dlouhodobý poslech na sluchátka při vysoké hlasitosti může způsobit poškození sluchu!

### Nastavení ekvalizéru

Slouží pro nastavení úrovně hlasitosti v různých frekvenčních pásmech.

- Stiskněte tlačítko TV.MENU. Na obrazovce se zobrazí menu OSD.
- 2. Tlačítky ◀/► vyberte ZVUK (SOUND).
- Tlačítky ▲/▼ se přesuňte na položku EKVALIZÉR (EQUALIZER) a stiskněte tlačítko ►.

Během nastavování se zobrazí dodatečné nastavovací okno. 4. Pomocí tlačítka ► se přesuňte na požadovanou frekvenci.

### Výběr zvukové stopy

Tlačítko **M/S** slouž přepínání zvukových stop. Po zapnutí napájení je zvuk vždy buď v režimu DUAL nebo STEREO, podle toho v jakém režimu se v daný okamžik vysílá.

RYCHLÁ VOLBA: Stisknutím tlačítka M/S. Kdykoli stisknete toto tlačítko, dojde k přepnutí STEREO/MONO.

- Stiskněte tlačítko TV.MENU. Na obrazovce se zobrazí menu OSD.
- 2. Tlačítky ◀/► vyberte ZVUK (SOUND).
- 3. Tlačítky ▲/▼vyberte možnosť STEREO nebo DUAL.
- 4. Tlačítky **◄**/► vyberte požadované nastavení.

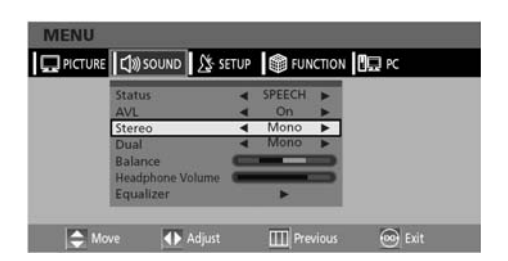

| ICTURE | (如)) SOUND  | St SETUP | FUN        | ICTION  | c      |
|--------|-------------|----------|------------|---------|--------|
|        | Status      | 4        | SPEECH     | •       |        |
|        | AVL         |          | On         |         |        |
|        | Stereo      | •        | Mono       |         |        |
|        | Dual        | •        | Mono       |         |        |
|        | Balance     | -        | -          | -       |        |
|        | Headphone V | olume    |            |         |        |
|        | Equalizer   |          | <b>*</b> 1 |         |        |
|        |             |          |            | _       |        |
| A Mo   | /e 🚺        | Adjust   | III Pre    | vious 6 | a Exit |

| ICTURE | 口》) SOUND     | SETUP | FUN    | ICTION |
|--------|---------------|-------|--------|--------|
|        | Status        | -     | SPEECH |        |
|        | AVL           |       | On     | •      |
|        | Stereo        | -     | Mono   | •      |
|        | Dual          |       | Mono   | •      |
|        | Balance       | -     | _      | -      |
|        | Headphone Vol | ume 🚥 |        | -      |
|        | Equalizer     |       | *      |        |
|        | 6             |       |        | 12     |

- Tlačítky ▲/▼ vyberte požadovanou volbu. Jakmile dokončíte nastavení EKVALIZÉRU, PŘEDNASTAVENÍ ZVUKU (SOUND) se automaticky přepne do UŽIVATELSKÉHO (USER) modu.
- 5. Pro odchod z menu stiskněte tlačítko EXIT.

 - Při horších příjmových podmínkách lze poslech vylepšit přepnutím do režimu MONO použitím tlačítka M/S.

- Pokud je stereofonní signál slabý (nebo dochází k výpadkům), přepněte zvuk do režimu MONO.
- Pro přehrávání monofonního zvuku v režimu AV připojte vstupní konektor L (pro levý kanál).

- Pokud je zvuk slyšitelný pouze z levého reproduktoru, stiskněte tlačítko M/S.

|              | Z <b>ů</b> sob vysílání | Displej             |
|--------------|-------------------------|---------------------|
| NICAM STEREO | Standartní              | MONO                |
|              | Regular + NICAM         | MONO                |
|              | MONO                    |                     |
|              | NICAM STEREO            | NICAM STEREO 🗢 MONO |
|              | NICAM DUAL              | NICAM MAIN > SUB    |
| A 2 STEREO   | Standartní              | MONO                |
|              | Dvojjazyčné / duální    | MAIN <> SUB         |
|              | STEREO                  | STEREO 🗢 MONO       |

# Změna velikosti obrazu

Velikost obrazu je měnitelná pro každý videosignál.

Stiskněte tlačítko P.SIZE (velikost obrazu). Kdykoli stisknete toto tlačítko, velikost obrazu se bude měnit v tomto pořadí ŠIROKOÚHLÝ (WIDE)  $\rightarrow$  1.4:9  $\rightarrow$  4:3  $\rightarrow$ ZOOM1.  $\rightarrow$  ZOOM2.

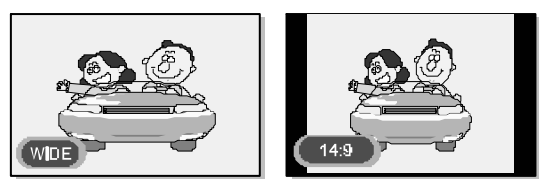

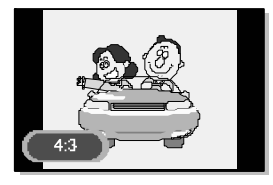

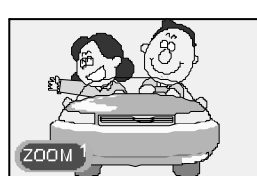

# Znehybnění obrazu

Obraz na displeji je možné zastavit (znehybnět).

RYCHLÁ VOLBA: Stisknutím tlačítka STILL. Kdykoli stisknete toto tlačítko, dojde k aktivaci / deaktivaci této funkce.

#### Menu velikosti obrazu

- AUTO : Automatické nastavení (pouze v režimu TV).
- ŠIROKOÚHLÝ (WIDE) : Obraz s poměrem stran 1.6:9.(výchozí)
- 14:9 : Obraz s poměrem stran 14:9 mode (pouze v režimu TV).
- 4:3 : Obraz s poměrem stran 4:3 (klasická TV obrazovka)
- ZOOM1: Zvětšení velikosti obrazu.
- ZOOM2: Zvětšení velikosti obrazu pokud jsou zobrazovány titulky, zůstávají viditelné.

#### Poznámka:

V režimu PC lze použít pouze obraz ŠIROKOÚHLÝ (WIDE) nebo 4:3.

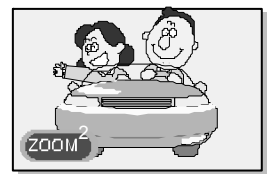

#### Poznámka:

- I když je obraz znehybněn, režim zvuku se nezmění.
- Funkce "ZNEHYBNĚNÍ OBRAZU" neovlivňuje okno "OBRAZU V OBRAZE" (PIP).

### Funkce OBRAZ V OBRAZE (PIP)

Přístroj umožňuje současné sledování dvou videokanálů. RYCHLÁ VOLBA: Stisknutím tlačítka ZAPNUTO/VYPNUTO (ON/OFF).

Stiskem tohoto tlačítka se aktivuje/deaktivuje režim

- OBRAZU V OBRAZE.
  - Stiskněte tlačítko TV.MENU. Na obrazovce se zobrazí menu OSD.
  - 2. Tlačítky ◀/► vyberte FUNKCE (FUNCTION).
  - 3.Tlačítky ▲/▼vyberte možnost OBRAZ
  - V OBRAZE (PIP) a potom stiskněte tlačítko ►. 4. Funkce OBRAZ V OBRAZE je aktivována.

Kdykoli stisknete tlačítko ◀/►, režim OBRAZU V OBRAZE se bude přepínat v tomto pořadí: PIP, DW nebo VYPNUTO (OFF).

5. Pro odchod z menu stiskněte tlačítko EXIT.

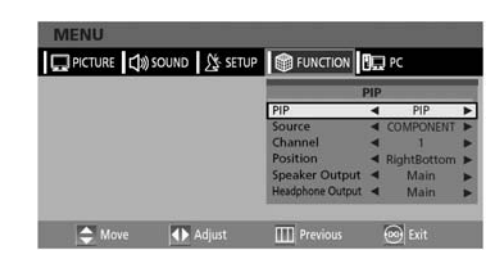

#### Poznámka:

- Pokud má váš přístroj pouze jednoduchý tuner, není na něm možné sledovat dva TV kanály současně v režimu OBRÁZ V OBRAZE.
- V režimu OBRAZ V OBRAZE je možné v daném okamžiku poslouchat pouze jeden zvukový
- doprovod, buď od hlavního obrazu nebo od "OBRAZU V OBRAZE".
  Pro nastavení OBRAZU V OBRAZE viz tabulku na str. 36.

### Volba zdroje pro okno OBRAZU V OBRAZE

Přístroj umožňuje volbu zdrojového signálu pro okno OBRAZU V OBRAZE z kteréhokoli externího zařízení.

RYCHLÁ VOLBA: Stisknutím tlačítka ZDROJ (SOURCE). Stiskem tohoto tlačítka se postupně přepínají externí vstupy pro okno OBRAZU V OBRAZE.

- 4. Kroky 1 4 jsou stejné jako v odstavci "Funkce OBRAZ V OBRAZE (PIP)".
- 5. Pomocí tlačítek ▲/▼ vyberte ZDROJ (SOURCE).
- 6. Pomocí tlačítek ◄/► vyberte externí vstup. Pokud má váš přístroj pouze jednoduchý tuner, není na něm možné sledovat dva TV kanály současně v režimu OBRAZ V OBRAZE.

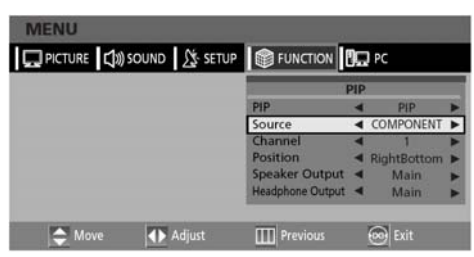

7. Pro odchod z menu stiskněte tlačítko EXIT.

# Změna kanálu pro okno OBRAZU V OBRAZE

Přístroj umožňuje volbu kanálu (TV a CATV) pro okno OBRAZU V OBRAZE.

RYCHLÁ VOLBA: Stisknutím tlačítka PROG ▲/▼.

Kdykoli stisknete toto tlačítko, kanál bude změněn.

- 4. Kroky 1 4 jsou stejné jako v odstavci "Funkce OBRAZ V OBRAZE (PIP)".
- 5. Pomocí tlačítek ▲/▼ vyberte KANÁL (CHANNEL).
- Pomocí tlačítek ◄/▶ vyberte požadovaný kanál. Pokud má váš přístroj pouze jednoduchý tuner, není na něm možné sledovat dva TV kanály současně v režimu OBRAZ V OBRAZE.

| PICTURE 🕼 S | OUND   | FUNCTION         | I.  | PC          |   |
|-------------|--------|------------------|-----|-------------|---|
|             |        |                  | PIP |             |   |
|             |        | PIP              | 4   | PIP         |   |
|             |        | Source           | -   | COMPONENT   |   |
|             |        | Channel          | ٩   | 1           | ۲ |
|             |        | Position         | 4   | RightBottom |   |
|             |        | Speaker Output   | 4   | Main        | * |
|             |        | Headphone Output | 4   | Main        | • |
| Move        | Adjust | III Previous     |     | Con Exit    |   |

7. Pro odchod z menu stiskněte tlačítko EXIT.

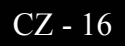

### Změna pozice okna OBRAZU V OBRAZE

Přístroj umožňuje volbu umístění okna OBRAZU V OBRAZE.

- 4. Kroky 1 4 jsou stejné jako v odstavci "Funkce OBRAZ V OBRAZE (PIP)".
- 5. Pomocí tlačítek ▲/▼ vyberte UMÍSTĚNÍ (POSITION).
- Pomocí tlačítek ◄/► vyberte požadované umístění. Kdykoli stisknete tlačítko, okno OBRAZU V OBRAZE se bude přesouvat z jednoho rohu displeje do jiného.

| DICTURE | SOUND SETUP | FUNCTION         | ļ   | PC I                |   |
|---------|-------------|------------------|-----|---------------------|---|
|         |             |                  | PIP |                     |   |
|         |             | PIP              | 4   | PIP                 | 5 |
|         |             | Source           | 4   | COMPONENT           | 5 |
|         |             | Channel          | 4   | 1                   | 5 |
|         |             | Position         | ٩   | <b>Right Bottom</b> | , |
|         |             | Speaker Output   | -   | Main                | D |
|         |             | Headphone Output | 4   | Main                | E |
| A Maye  | Adjust      |                  |     | Con Fait            |   |

7. Pro odchod z menu stiskněte tlačítko EXIT.

🖵 PICTURE 🕼 SOUND 🎊 SETUP 📦 FUNCTION 📴 PC

Adjust

A Move

COMPONENT

Main

Speaker Output 4

# Volba zvuk. výstupu v režimu OBRAZ V OBRAZE

Přístroj umožňuje volbu zvukového doprovodu buď pro hlavní obraz nebo pro OBRAZ V OBRAZE.

RYCHLÁ VOLBA: Stisknutím tlačítka ZVUK (SOUND). Stiskem tohoto tlačítka se přepínají zvukové doprovody pro HLAVNÍ obraz a pro okno OBRAZU V OBRAZE (MAIN  $\rightarrow$  PIP).

- 4. Kroky 1 4 jsou stejné jako v odstavci "Funkce OBRAZ V OBRAZE (PIP)".
- 5.Pomocí tlačítek ▲/▼ vyberte ZVUKOVÝ VÝSTUP (SPEAKER OUTPUT) a potom stiskněte tlačítko ►.
  6.Pomocí tlačítek ◄/► vyberte požadovanou volbu (HLAVNÍ nebo OBRAZ V OBRAZE).

### Záměna hlavního obrazu s oknem OBRAZU V OBRAZE

Přístroj umožňuje záměnu hlavního obrazu s oknem OBRAZU V OBRAZE.

RYCHLÁ VOLBA: Stisknutím tlačítka ZÁMĚNA (SWAP). Stiskem tohoto tlačítka se přepínají zdroje signálů pro HLAVNÍ obraz se zdrojem a pro okno OBRAZÚ V OBRAZE.

### Volba zvukového výstupu pro sluchátka při režimu OBRAZ V OBRAZE

**Poznámka:** Funkce umožňuje současný poslech zvuku HLAVNÍHO obrazu na reproduktory a zvuku OBRAZU V OBRAZE na sluchátka nebo naopak. Tato funkce je dostupná pouze v režimu TV přijímače.

- 4. Kroky 1 4 jsou stejné jako v odstavci "Funkce OBRAZ V OBRAZE (PIP)".
- Pomocí tlačítek ▲/▼ vyberte VÝSTUP PRO SLUCHÁTKA (HEADPHONE OUTPUT) a potom stiskněte tlačítko ►.
- Pomocí tlačítek ◄/►vyberte požadovanou volbu (HLAVNÍ nebo OBRAZ V OBRAZE).

| MENU                    |                  |            |             |   |
|-------------------------|------------------|------------|-------------|---|
| PICTURE 🕼 SOUND 🧏 SETUP | FUNCTION         | <u>)</u> _ | PC          |   |
|                         |                  | PIP        |             |   |
|                         | PIP              | 4          | PIP         | * |
|                         | Source           | -          | COMPONENT   |   |
|                         | Channel          | 4          | 1           | Þ |
|                         | Position         | -          | RightBottom | - |
|                         | Speaker Output   | -          | Main        |   |
|                         | Headphone Output | ٩          | Main        | ۲ |
|                         |                  | _          |             |   |
| 🗢 Move 🔹 Adjust         | III Previous     |            | 🞯 Exit      |   |
| Adjust                  | Previous         |            | 🞯 Exit      |   |

### Nastavení času

- Stiskněte tlačítko TV.MENU. Na obrazovce se zobrazí menu OSD.
- 2.Tlačítky ◀/►vyberte FUNKCE (FUNCTION).
- 3.Tlačítky ▲/▼ vyberte ČAS (TIME) a potom stiskněte tlačítko ►.
- Tlačítkem ► se přesuňte na nastavení hodin a potom upravte tlačítky ▲/▼ nastavení hodin.
- 5. Tlačítkem ► se přesuňte na nastavení minut a potom upravte tlačítky ▲/▼ nastavení minut.
- 6. Pro odchod z menu stiskněte tlačítko EXIT.

| PICTURE | SOUND  | FUNCTION     | 00   | PC        |   |
|---------|--------|--------------|------|-----------|---|
|         |        |              | TIME |           |   |
|         |        | Time         |      | :         | _ |
|         |        | Timer        | -    | OFF       | ) |
|         |        | On Time      |      | :         |   |
|         |        | Off Time     | -    |           | 5 |
|         |        | Program NO.  |      | 1         |   |
|         |        | Volume       | -    | 20        |   |
|         |        | Sleep        | -    | Sleep Off |   |
| A Move  | Adjust | III Previous | 1    | Exit      |   |

### Aktivování / deaktivování časovače (TIMERU)

Přístroj je vybaven časovačem, který může ve zvoleném čase zapnout nebo vypnout TV. Před nastavováním časovače je nutné nastavit aktuální čas – viz předchozí odstavec.

- 1.- 3. Kroky 1 3 jsou stejné jako při nastavování času.
- 4. Tlačítky ▲/▼ vyberte ČASOVAČ (TIMER). Tlačítky ◄/► zvolte ZAPNOUT (ON).

#### Příklad: Automatické zapnutí v 06:10

- 5. Tlačítky ▲/▼ se přesuňte na volbu ČAS ZAPNUTÍ (ON TIME).
- 6. Tlačítkem ► se přesuňte na nastavení hodin a potom tlačítky
   ▲/▼ nastavte hodiny na 06.
- Tlačítkem ► se přesuňte na nastavení minut a potom tlačítky
   ▲/▼ nastavte minuty na 10.
- 8. Stiskněte tlačítko ► pro dokončení nastavení automatického zapnutí – ČAS ZAPNUTÍ (ON TIME).
- Pro odchod z menu stiskněte tlačítko EXIT. Pro automatické časové vypnutí vyberte místo ČAS ZAPNUTÍ (ON TIME) možnost ČAS VYPNUTÍ (OFF TIME).

### Výběr stanice pro časovač aut. zapnutí TV

Přístroj umožňuje nastavení stanice a její hlasitosti, která bude navolena po automatickém zapnutí TV.

- 1.- 3. Kroky 1 3 jsou stejné jako při nastavování času.
- Tlačítky ▲/▼ vyberte ČÍSLO STANICE (PROGRAM NO.).
- 5. Tlačítky ▲/▼ vyberte stanici, která se má navolit po automatickém zapnutí TV.
- 5. Tlačítky ▲/▼ zvolte položku HLASITOST (VOLUME).
- Tlačítky 
   nastavte požadovanou hlasitost po automatickém zapnutí TV
- 7. Pro odchod z menu stiskněte tlačítko EXIT.

| FUNCTION                             | 80                                                                                 | PC                                                                                                 |                                                                               |
|--------------------------------------|------------------------------------------------------------------------------------|----------------------------------------------------------------------------------------------------|-------------------------------------------------------------------------------|
|                                      | TIME                                                                               |                                                                                                    |                                                                               |
| Time<br>Timer<br>On Time<br>Off Time | * *                                                                                | OFF                                                                                                |                                                                               |
| Program NO.                          | •                                                                                  | 1                                                                                                  | *                                                                             |
| Volume<br>Sleep                      | -                                                                                  | 20<br>Sleep Off                                                                                    | * *                                                                           |
|                                      | FUNCTION<br>Time<br>Timer<br>On Time<br>Off Time<br>Program NO.<br>Volume<br>Sleep | FUNCTION CITIME<br>Time<br>Time<br>On Time<br>Of Time<br>Of Time<br>Program NO.<br>Volume<br>Sleep | FUNCTION         PC           TIME         TIME           Timer         < 0FF |

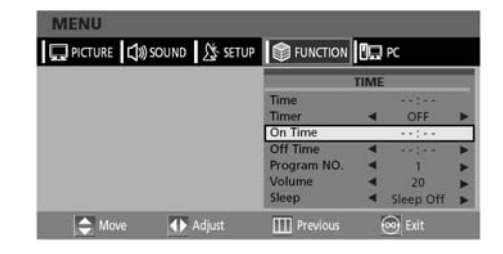

# Nastavení časovače pro funkci "USÍNÁNÍ"

Přístroj je vybaven časovačem, který může po uplynutí navoleného času vypnout TV.

RYCHLÁ VOLBA: Stisknutím tlačítka USÍNÁNÍ (SLEEP). Kdykoli stisknete tlačítko SLEEP nastaveni času v minutách, za který se přístroj vypne se postupně mění v tomto pořadí: SLEEP OFF (USÍNÁNÍ DEAKTIVOVÁNO)  $\rightarrow$  SLEEP 15  $\rightarrow$ SLEEP 30  $\rightarrow$  SLEEP 45  $\rightarrow$  SLEEP 60  $\rightarrow$  SLEEP 90  $\rightarrow$ SLEEP 120  $\rightarrow$  SLEEP OFF (USÍNÁNÍ DEAKTIVOVÁNO).

1.- 3. Kroky 1 – 3 jsou stejné jako při nastavování času.

4. Tlačítky ▲/▼ vyberte USÍNÁNÍ (SLEEP).

### **Funkce MELODIE**

Pokud je tato funkce aktivována, je při zapínání a vypínání přístroje přehrávána MELODIE.

- Stiskněte tlačítko TV.MENU. Na obrazovce se zobrazí menu OSD.
- 2. Tlačítky ◀/► vyberte FUNKCE (FUNCTION).
- 3. Tlačítky ▲/▼ vyberte MELODIE (MELODY).
- Pomocí tlačítek ◄/► zvolte ZAPNUTO (ON). Kdykoli stisknete toto tlačítko, dojde k přepnutí funkce ze stavu ZAPNUTO (ON) do VYPNUTO (OFF) a naopak.

# Změna hesla dětského zámku

Pro volbu stanice zamknuté "DĚTSKÝM ZÁMKEM" je nutná znalost příslušného hesla.

- 1. Stiskněte tlačítko TV.MENU. Na obrazovce se zobrazí menu OSD.
- 2. Tlačítky ◀/► vyberte FUNKCE (FUNCTION).
- Tlačítky ▲/▼ vyberte položku ZMĚNA HESLA (CHANGE PASSWORD) a potom stiskněte tlačítko ►.
- Pomocí numerických tlačítek zadejte heslo (výchozí heslo je 0000).
- 5. Pomocí numerických tlačítek zadejte nové (čtyřmístné) heslo.

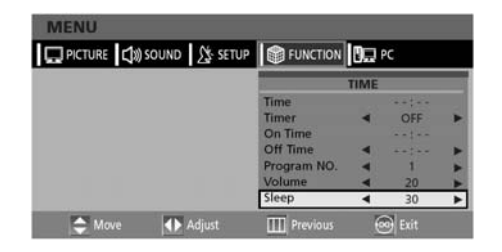

- 5. Tlačítky ◀/▶ nastavte požadovaný čas pro funkci USÍNÁNÍ..
- 6. Pro odchod z menu stiskněte tlačítko EXIT.

| PICTURE 🕼 SOUND 🧏 SETUP | FUNCTION                              |   |      |     |  |
|-------------------------|---------------------------------------|---|------|-----|--|
|                         | SIZE<br>PIP<br>TIME                   | 4 | WIDE | *   |  |
|                         | MELODY<br>LANGUAGE<br>CHANGE PASSWORD | 4 |      | * * |  |

5. Pro odchod z menu stiskněte tlačítko EXIT.

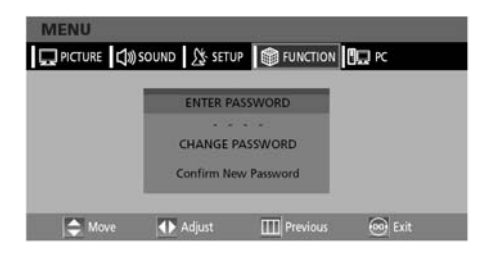

 Pomocí numerických tlačítek zadejte ještě jednou nové heslo pro potvrzení. Toto heslo si zapamatujte.

CZ - 19

# **Funkce TTX**

# Teletext

Většina TV stanic poskytuje textové informace prostřednictvím teletextu. Teletext obsahuje tyto informace:

- Vysílací časy pořadů
- Zprávy a předpovědi počasí
- Výsledky sportovních utkání
- Turistické informace

Tyto informace jsou zobrazovány na očíslovaných stránkách (viz obrázek).

| Oddíl | Obsah                     |
|-------|---------------------------|
| А     | Číslo zvolené stránky     |
| В     | Název stanice             |
| С     | Číslo aktuální stránky    |
|       | nebo indikace vyhledávání |
| D     | Datum a čas               |
| Е     | Text.                     |
| F     | Informace o stavu         |

### Zobrazení teletextových informací

Teletextové informace je možno na přístroji kdykoli zobrazit.

Pro správné zobrazení Teletextu je nutná dobrá kvalita signálu jinak:

- Mohou některé informace chybět
- Nemusí být některé stránky zobrazeny
- Tlačítkem PREPAGE nebo NEXTPAGE vyberte stanici, která kromě obrazu vysílá i Teletext.
- Stiskněte tlačítko TTX pro vstup do režimu Teletextu. Výsledek: Zobrazí se úvodní stránka. Ta může být kdykoli, stisknutím tlačítka INDEX znovu načtena.
- Pokud chcete zobrazit právě probíhající vysílání současně se stránkou teletextu, stiskněte tlačítko MIX.
- 4. Pro opuštění režimu Teletextu stiskněte opět tlačítko CANCEL.

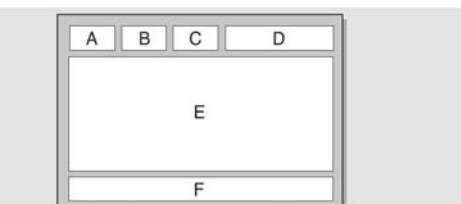

### Výběr stránky zadáním jejího čísla

Stisknutím numerických tlačítek na dálkovém ovladači se lze dostat přímo na požadovanou stránku.

 Na dálkovém ovladači zadejte trojmístné číslo stránky podle obsahu na úvodní stránce Teletextu.

Výsledek: Stránka se načte a zobrazí

 Pokud má zvolená stránka podstránky, budou se postupně zobrazovat. Pro pozastavení postupného zobrazování stiskněte HOLD. Opětovným stiskem tlačítka HOLD se postupné přepínání opět spustí.

#### Různé možnosti zobrazení:

| Zobrazit                                     | Stiskněte      |
|----------------------------------------------|----------------|
| Obojí -                                      | TTX/MIX 📄 🖉    |
| Teletext a normální vysílání                 |                |
| Skrytý text Skrytý text                      | ODKRÝT 🖃       |
| (např. odpovědi ke kvizům)                   |                |
| Normální obraz                               | ODKRÝT 🖻 znovu |
| Zadejte čtyřmístné                           | PODSTR 🖻       |
| číslo podstránky                             | TODUTK.        |
| Následující stránka                          | NEXTPAGE       |
| Předchozí stránka                            | PREPAGE 🖼      |
| Zvětšení písma:                              | SIZE           |
| <ul> <li>Horní polovina obrazovky</li> </ul> | • 1 x          |
| <ul> <li>Dolní polovina obrazovky</li> </ul> | • 2 x          |

### Použití FLOF (navigační metoda) pro výběr stránek

Různá témata na stránkách Teletextu jsou barevně zakódována a mohou být vybrána barevnými tlačítky dálkového ovladače.

- 1. Zobrazte obsah teletextové stránky pomocí tlačítka MIX.
- Stiskněte barevné tlačítko odpovídající tématu, které chcete vybrat. Dostupná témata se zobrazí ve stavovém řádku (F) Výsledek: Stránka je zobrazena včetně dalších barevných informací pro možnou volbu.
- Pro zobrazení předchozí nebo následující stránky stiskněte odpovídající barevné tlačítko.
- 4. Pro zobrazení podstránky proveďte:
- Stiskněte tlačítko SUBPAGE (PODSTRÁNKA). Výsledek: Zobrazí se dostupné podstránky.
- Vyberte požadovanou podstránku. Podstránkami lze rolovat použitím tlačítka PREPAGE nebo NEXTPAGE.

# Použití s PC

# Připojení k PC

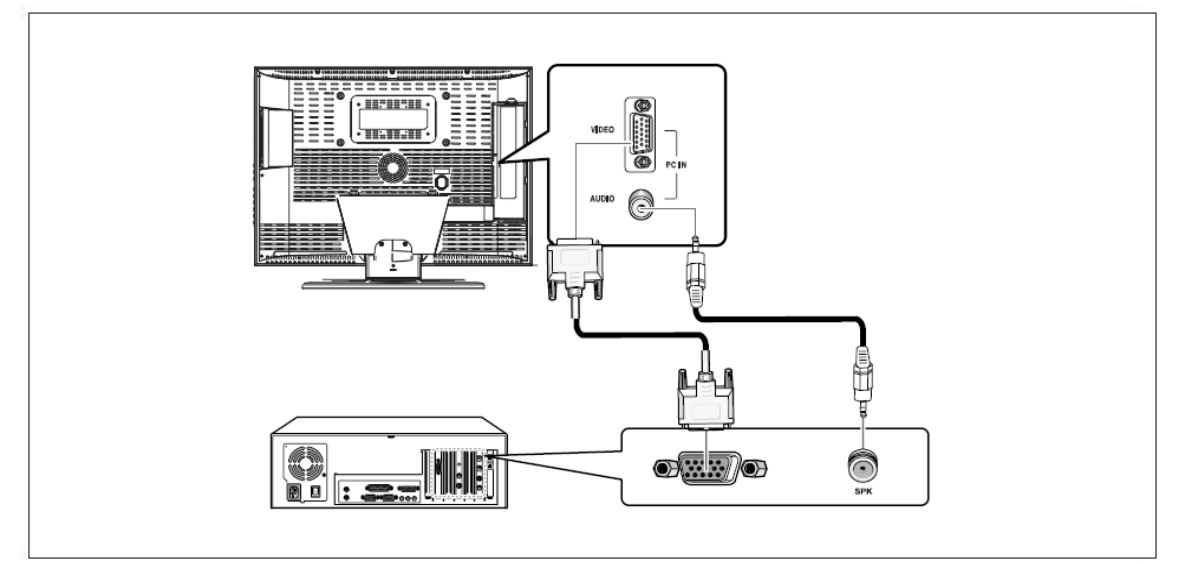

#### Způsob připojení

- 1. Propojte vstup (INPUT) PC D-SUB televizoru s výstupem pro monitor na počítači. Použijte kabel D-Sub.
- Propojte vstup PC AUDIO televizoru s audio výstupem počítače. Použijte kabel audio (To je možné jen tehdy, pokud vaše PC má výstup audio).

#### Postup zobrazení obrazu z PC na TV

1. Zapněte PC a zkontrolujte správnost jeho nastavení.

- Pokud je nastavení PC nesprávné, obraz může být zdvojený nebo deformovaný.
- Nastavení PC proveďte podle pokynů v návodu pro toto PC.
- 2. Stiskněte tlačítko LINE a vyberte PC VSTUP (INPUT).
- Nastavte obraz PC (nastavení proveď te podle příslušné kapitoly tohoto návodu).

#### VESA (obrazový standard)

| Rozlišení            | 640x480 | 640x480 | 640x480 | 800x600 | 800x600 | 800x600 | 1024x768 | 1024x768 | 1280x768 |
|----------------------|---------|---------|---------|---------|---------|---------|----------|----------|----------|
| Vertikálni frekvence | 60,0Hz  | 72,0Hz  | 75,0Hz  | 60,0Hz  | 72,0Hz  | 75,0Hz  | 60,0Hz   | 70,1Hz   | 60Hz     |

# Nastavení PC

- 1. Stiskněte tlačítko TV.MENU. Na obrazovce se zobrazí menu OSD.
- 2. Tlačítky ◀/►vyberte PC.

| MENU        |            |                                                                       |        |
|-------------|------------|-----------------------------------------------------------------------|--------|
| PICTURE 🕄 🔊 | SOUND SETU | P FUNCTION                                                            | D R    |
|             |            | Frequency<br>Phase<br>H Position<br>V Position<br>Reset<br>Auto Adjus |        |
| S Move      | Adjust     | Previous                                                              | 🞯 Exit |

#### Nastavení frekvence

3. Tlačítky ▲/▼ zvolte položku FRKVENCE (FREQUENCY) a proveďte její nastavení pomocí tlačítka ◄/►.

#### Nastavení fáze

3. Tlačítky ▲/▼ zvolte položku FÁZE (PHASE) a proveď te její nastavení pomocí tlačítka ◄/►.

#### Nastavení horizontální pozice

3. Tlačítky ▲/▼ zvolte položku H-POZICE (H POSITION) a proveďte její nastavení pomocí tlačítka ◄/►.

#### Nastavení vertikální pozice

 Tlačítky ▲/▼ zvolte položku V-POZICE (V POSITION) a proveďte její nastavení pomocí tlačítka

#### Výchozí nastavení (RESET)

- Tlačítky ▲/▼ zvolte položku RESET a pak volbu potvrďte tlačítkem ►. Tím se přístroj uvede do výchozího nastavení.
- 4. Pro odchod z menu stiskněte tlačítko EXIT.

#### Automatické nastavení

Frekvenci a fázi obrazu z PC lze nastavit automaticky.

 Tlačítky ▲/▼ zvolte položku AUTOMATICKÉ NASTAVENÍ (AUTO ADJUST) pak volbu potvrďte tlačítkem ►. Obraz z PC se nastaví automaticky.

# Funkce DVD (závisí na modelu)

### Přehrávání DVD

Zapněte TV a externí audiosystém. Zkontrolujte, jestli

lokální kód vašeho disku odpovídá lokálnímu kódu

- televizoru (pokud nesouhlasí, disk nebude možné přehrát).
- 1. Stiskněte tlačítko LINE.
- 2. Zasuňte DVD do mechaniky (potištěnou stranou nahoru).
- 3. Přehrávání DVD. Vaše DVD se začne automaticky přehrávat.
- Pro zastavení přehrávání stiskněte tlačítko STOP.
- Pro dočasné zastavení přehrávání stiskněte tlačítko

PLAY/PAUSE.

- Pro obnovení přehrávání stiskněte znovu tlačítko PLAY/PAUSE.

### Zobrazení informací o přehrávání

Podle níže uvedených instrukcí vyberte u vícejazyčného disku jazyk.

Stiskněte tlačítko DISPLAY.

#### Při přehrávání DVD

- Zobrazuje se: HLAVNÍ MENU, ZBÝVAJÍCÍ TITUL, PŘEHRANÁ KAPITOLA a ZBÝVAJÍCÍ KAPITOLA.
- Opětovným stiskem tlačítka se zobrazí ZBÝVAJÍCÍ TITUL pro danou kapitolu.
- Opětovným stiskem tlačítka se zobrazí PŘEHRANÁ ČÁST KAPITOLY.
- Opětovným stiskem tlačítka se zobrazí ZBÝVAJÍCÍ ČÁST KAPITOLY.
- · Opětovným stiskem tlačítka opustíte informační okno.

#### Při přehrávání CD

- Je zobrazován UPLYNULÝ čas přehrávání pro stopu.
- Opětovným stiskem tlačítka se zobrazí ZBÝVAJÍCÍ čas přehrávání pro stopu.
- Opětovným stiskem tlačítka se zobrazí CELKOVÝ PLYNULÝ čas přehrávání pro stopu.
- Opětovným stiskem tlačítka se zobrazí CELKOVÝ ZBÝVAJÍCÍ čas přehrávání pro stopu.
- Opětovným stiskem tlačítka opustíte stavové okno.

### Vyhledávání místa na disku

Následující funkce lze použít během přehrávání k rychlému přesunu na vybranou kapitolu nebo stopu.

#### Rychlý přesun Vpřed/Vzad (Fast Forward/Reverse)

Tato funkce slouží k rychlému přehrávání DISKU vpřed a vzad. Během vyhledávání je zvuk (kromě přehrávání CD a MP3) ztlumen.

- 1. Stiskněte tlačítko ◀◀ nebo ►►.
- Při přehrávání DVD se rychlost přehrávání mění v následujícím pořadí podle počtu stisknutí: X2 > X4 > X8 > X16 > X32 > X64 > normální.
- Při přehrávání VCD (video CD) se rychlost přehrávání mění v následujícím pořadí podle počtu stisknutí: X2 > X4 > X8 > X16 > X32 > normální.
- CD/MP3 se rychlost přehrávání mění v následujícím pořadí podle počtu stisknutí: X2 > X4 > X8 > normální.

#### Přeskočení Vpřed/Vzad (Forward/Reverse)

Tato funkce slouží k přesunutí na další nebo předchozí kapitolu DVD, stopu na CD a MP3.

- 1. Stiskněte tlačítko |◀◀ nebo ►►|
- Stiskem tlačítka | ◀ ◀ se při přehrávání přesunete na další kapitolu nebo stopu DVD nebo CD.
- Stiskem tlačítka >> | se při přehrávání přesunete na začátek aktuální kapitoly DVD a druhým stisknutím na předchozí kapitolu.

#### Pomalý posun Vpřed/Vzad (Forward/Reverse)

- Stiskněte tlačítko PLAY/PAUSE pro návrat k normálnímu přehrávání.
- 2. Štiskněte tlačítko |◀◀ nebo ►►|.
- Při přehrávání disků se rychlost přehrávání mění v pořadí podle počtu stisknutí: X1/2 > X1/4 > X1/8 > X1/16 > X1/32 > X1/64 > NORMÁLNÍ.
- 3. Pro návrat k normálnímu přehrávání stiskněte tlačítko PLAY/PAUSE.
- KROKOVÁNÍ záznamu (po rámcích)
- 1. Stiskněte tlačítko PLAY/PAUSE.
- 2. Stiskněte tlačítko .|◀◀ nebo ►►|.
- Při každém stisku tlačítka ►► | se přehrávání přesune o jeden rámec vpřed.
- Při každém stisku tlačítka | ◄ ◄ se přehrávání přesune o jeden rámec vzad.
- 3. Pro návrat k normálnímu přehrávání stiskněte tlačítko PLAY/PAUSE.

#### Poznámka:

Předchozí dvě funkce nejsou v režimu Vzad dostupné u disků VCD.

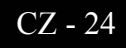

# Opakování titulu, kapitoly (DVD) a stopy (CD)

#### Opakování přehrávání

Funkce opakuje přehrávání kapitoly, titulu a stopy.

- 1. Stiskněte tlačítko OPAKOVÁNÍ (REPEAT).
- Každé stisknutí tlačítka mění režim opakování v následujícím pořadí:

Při přehrávání DVD: Kapitola  $\rightarrow$  Titul  $\rightarrow$  Opakování vypnuto. Při přehrávání CD: Stopa  $\rightarrow$  Disk  $\rightarrow$  Opakování vypnuto.

 Pro ukončení opakování stiskněte tlačítko OPAKOVÁNÍ (REPEAT) tolikrát až zmizí z obrazovky indikátor tohoto režimu.

#### Opakování zvolené části

- 1. Během přehrávání stiskněte na začátku zvolené části záznamu tlačítko A-B.
- Toto tlačítko (A-B) stiskněte opět na konci části záznamu. Na obrazovce se zobrazí "AB" a úsek záznamu z místa A do místa B bude opakovaně přehráván.
- Pro ukončení opakování stiskněte tlačítko A-B tolikrát až zmizí z obrazovky indikátor tohoto režimu.
- · Opakování kapitoly: Opakuje jednu kapitolu.
- Opakování titulu: Opakování jednoho titulu.
- Opakování disku: Opakuje celý disk.
- Opakování stopy: Opakuje jednu stopu.
- Vypnutí opakování: Odchod z režimu opakování.

# Změna jazyka zvukového doprovodu a titulků

Funkce slouží k výběru jazyka u vícejazyčných disků.

#### Změna jazyka zvukového doprovodu

U disků, které mají více zvukových jazykových stop lze tyto stopy přepínat.

- 1. Stiskněte tlačítko AUDIO.
- Při přehrávání DVD se každým dalším stisknutím tlačítka ENTER změní jazyk.
- Při přehrávání CD dojde k postupnému přepínání ve sledu: Mono levý kanál → Mono pravý kanál → Smíšené mono → Stereo.

#### Změna jazyka titulků

- U disků, které mají vícejazyčné titulky lze tyto titulky přepínat.
- 1. Stiskněte tlačítko TITULKY (SUBTITLE).
- Opakovaným stiskem tlačítka TITULKY (SUBTITLE) zvolte požadovaný jazyk titulků.
- Pro vypnutí titulků stiskněte tlačítko TITULKY (SUBTITLE) tolikrát, až se na obrazovce objeví "Titulky vypnuty" (Subtitle off).

### Změna velikosti a úhlu zobrazení

#### Změna velikosti obrazu

#### 1. Stiskněte tlačítko ZOOM.

- Každým stisknutím tlačítka se mění zoom (přiblížení) v tomto pořadí: X1.5→ X2 → X3 → Vypnuto (OFF)
- Stisknutím směrových tlačítek v režimu zoom lze na obrazovce vybrat místo, které se má přiblížit (zoomovat).
- Pro návrat do normálního přehrávání stiskněte tlačítko ZOOM tolikrát až z obrazovky zmizí indikátor tohoto režimu.
- Tato funkce je dostupná pouze při přehrávání DVD.

#### Sledování z jiného úhlu zobrazení

Některá DVD obsahují záběry pořízené současně z různých úhlů.

1. Stiskněte tlačítko ÚHEL POHLEDU (ANGLE).

- Stiskem tohoto tlačítka se změní úhel pohledu.
- Na obrazovce ikona (<sup>(C)</sup>). Pokud nebyl záběr z jiného úhlu natočen, objeví se ikona (<sup>(C)</sup>).
- Pokud jsou natočeny jiné záběry, ukazuje tato ikona (<sup>((()</sup>)))</sup> aktuální číslo záběru.
- Tato funkce je dostupná pouze u disků, které obsahují záběry natočené z jiných úhlů.

# Doplňkové funkce

#### Ztlumení zvuku

1. Stiskněte tlačítko MUTE.

 Přepínáním tlačítka se mění stav na ztlumeno/neztlumeno.

#### Ovládání menu disku

Některá DVD obsahují menu. Někdy se tato menu zobrazí automaticky při startu přehrávání, někdy je nutné stisknout tlačítko MENU nebo TITLE. 1. Stiskněte tlačítko MENU.

- Menu uložené na disku se zobrazí na obrazovce. Vzhled
- Menu ulozene na disku se zobrazi na obrazovce. vz
- menu se může u různých disků lišit. 2. Stiskněte tlačítko TITUL (TITLE).
  - •Titul disku se zobrazí na obrazovce. Vzhled menu se může u různých disků lišit.

### Nastavení zvoleného pořadí

#### Přehrávání podle pořadí (programu)

Tato funkce slouží k přehrávání titulu, kapitoly a stop disku v uživatelem zvoleném (naprogramovaném) pořadí.

- 1. Stiskněte tlačítko PROGRAM.
- 2. Zobrazí se menu PROGRAM.
- 3. Vyberte číslo stopy.(zobrazeno na obrazovce).
- 4. Vyberte další stopy. Lze předvolit až 99 programů.
- Stiskem tlačítka PLAY začne přehrávání v naprogramovaném pořadí.

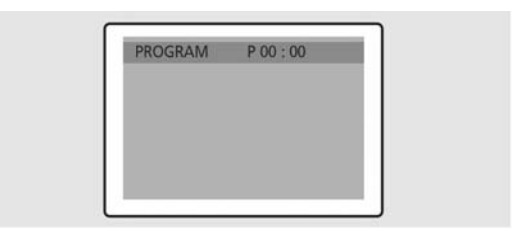

6. Stiskem tlačítka EXIT se naprogramované přehrávání ukončí.

### Výběr zvoleného titulu DVD nebo kapitoly

Tato funkce se požívá k přístupu ke zvolené Kapitole, Stopě nebo hudební skladbě.

#### Přehrávání – PŘÍMÉ vyhledávání na DVD

- 1. Stiskněte tlačítko GOTO (JÍT NA).
- Tlačítky ◄/► vyberte požadovanou položku a potom stiskněte tlačítko ENTER.
  - Kapitola (Chapter): Stiskněte numerické tlačítko s číslem kapitoly.
  - Titul (Title): Stiskněte numerické tlačítko s číslem stopy.
  - ČAS (TT): Stiskněte numerické tlačítko podle požadovaného času.
- 3. Pro potvrzení volby stiskněte tlačítko ENTER.

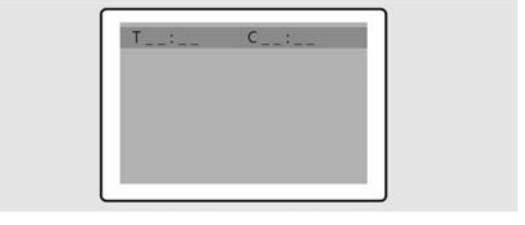

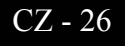

#### PŘÍMÉ vyhledávání na CD

- Stiskněte tlačítko GOTO a vyberte požadovanou položku.
   Každé stisknutí tlačítka mění režim opakování v pořadí: Disk
  - Go To - : -  $\rightarrow$  Disk go to XX:XX
- 2. Zadejte číslo pomocí numerického tlačítka.
  - Disk Jít na (Go To): Stiskněte číslo numerické klávesnice podle požadovaného času.
  - Stopa (Track) Jít na (Go to): Stiskněte číslo numerické klávesnice podle požadovaného času.
  - Výběr stopy (Track): Stiskněte numerické tlačítko s číslem stopy.

### Přehrávání disků MP3

Přehrávání disků CD/CD-RW, které obsahují soubory MP3.

#### Přehrávání souborů MP3

- 1. Zasuňte disk MP3 do mechaniky (potištěnou stranou nahoru).
- Tlačítky ▲/▼ vyberte požadovanou složku.
- 3. Tlačítky  $\blacktriangle/ \nabla$  vyberte požadované soubory MP3.
- 4. Pro přehrávání stiskněte tlačítko ENTER.

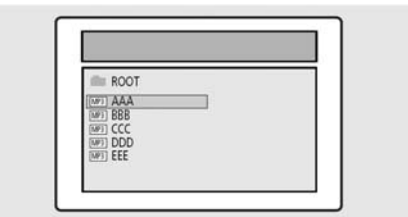

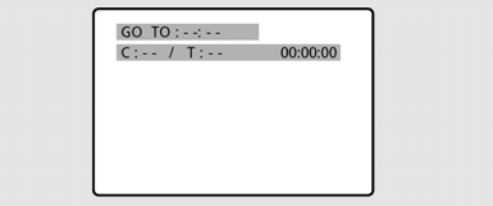

#### Opakované přehrávání

Přehrávání disků CD/CD-RW, které obsahují soubory MP3.

- 1. Stiskněte tlačítko OPAKOVAT (REPEAT).
  - Každým stisknutím tlačítka OPAKOVAT (REPEAT) se mění režim přehrávání v tomto pořadí: Opakovat stopu (Repeat track) → Opakovat složku (Folder repeat) → Opakování vypnuto (Repeat OFF).

#### Poznámka

Názvy souborů jsou zobrazeny pouze v angličtině.

• Tento přehrávač je kompatibilní se standardem "MPEG-1 Audio Layer 3". Není kompatibilní s jinými standard jako: "MPEG-2 Audio Layer 3", "MPEG-2.5 Audio Layer 3", MP1, MP2, atd.

- Nepoužívejte disky CD-R/RW s jinými soubory než CD, MP3 a JPEG.
- Naprogramované přehrávání není dostupné pro disky MP3.
- Při zápisu souborů MP3 na disky CD-R/RW vyberte formát "ISO9660 level 1".

### Přehrávání disků DIVX (volitelné)

Přehrávání disků CD/CD-RW, které obsahují soubory DIVX. **POZNÁMKA:** Tyto titulky je možné vybrat pouze pokud jsou shodné se jménem titulu.

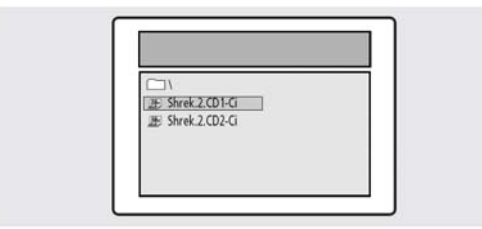

#### Poznámka

- · Soubory AVI obsahují data audio a video: musí být uložena na CD ve formátu ISO 9660.
- Pokud se na obrazovce neobjeví soubor, stiskněte tlačítko STOP.
- Pro přehrávání disku DivX lze použít pouze sobory s příponou AVI.
- DTS Audio není podporováno.
- WMA není podporováno.
- Při vypalování souborů titulků na CD-ROM na PC tyto soubory vypalte ve formátu SMI.
- Funkce pomalého přehrávání zpět není dostupná pro DivX.
- Podporovaný formát: VIDEO Divx3. 11, 4. x, 5. x AUDIO AC3, MP3(80kb/s 320kb/s).

CZ - 27

#### Přehrávání souborů DIVX

- 1. Zasuňte disk DIVX do mechaniky (potištěnou stranou nahoru).
- Tlačítky ▲/▼ vyberte požadovanou složku.
- 3. Tlačítky  $\blacktriangle / \lor$  vyberte požadované soubory DIVX.
- 4. Pro přehrávání stiskněte tlačítko ENTER. Pro deaktivaci titulků během přehrávání:stiskněte tlačítko SUBTITLE.

### Přehrávání CD Kodak Picture a souborů JPEG

#### Po zasunutí CD Kodak Picture se spustí automatické prohlížení obrázků (fotografií) – Prezentace. Po načtení souborů JPEG se zobrazí se tabulka s obsahem těchto souborů.

- Vložte CD Kodak Picture nebo CD se soubory JPEG do mechaniky.
  - Spustí se automatické prohlížení (prezentace).
  - Při stisku tlačítka (
    ) se zobrazí menu souborů.
- Výběr obrázku
- Pomocí tlačítek ▲/▼ vyberte obrázek, který chcete vidět.
  Stiskněte tlačítko ENTER.
  - Vybraná položka se zobrazí jako obrázek na celou obrazovku.

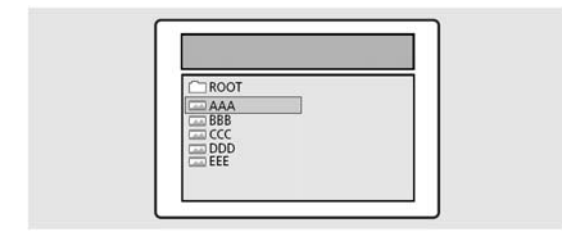

#### Změna velikosti obrazu

Stiskněte tlačítko ZOOM.

- Každé stisknutí tlačítka ZOOM mění zvětšení v následujícím pořadí:
- $(\blacktriangleleft)$  25%  $\rightarrow$  50%  $\rightarrow$  100%(základní)  $\rightarrow$  150%  $\rightarrow$  200% ( $\blacktriangleright$ ).

#### Otáčení obrázku

Stiskněte jedno z tlačítek tlačítko ▲ ▼ ◄/►. Jsou čtyři možnosti otáčení obrázků:

- tlačítko A : Obrátit
- tlačítko ▼ : Zrcadlově otočit
- tlačítko ◀ : Otočit vlevo
- tlačítko > : Otočit vpravo

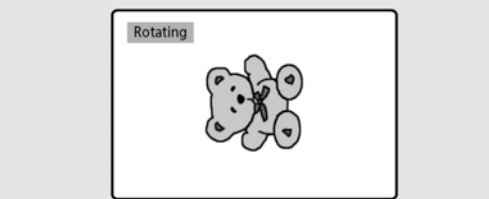

#### Změna režimu prohlížení (prezentace) obrázků JPEG

Stiskněte tlačítko ANGLE.

- K dispozici je 13 režimů prezentace.
- Při každém stisku tlačítka ENTER při přehrávání souborů
- JPEG se na obrazovce zobrazí jeden ze 13 následujících režimů:
- režim 1 : Postupně shora dolů.
- režim 2 : Postupně zespodu nahoru.
- režim 3 : Postupně shora dolů a ke středu
- režim 4 : Postupně od středu nahoru a dolů.
- režim 5 : Vertikální rolování.
- režim 6 : Postupně zleva doprava.
- režim 7 : Postupně zprava doleva.
- režim 8 : Postupně zprava a zleva ke středu.
- režim 9 : Postupně od středu doleva a doprava.
- režim 10 :Postupně zvnějšku dovnitř.
- režim 11 :Horizontální rolování.
- režim RAND : Nahodile.
- NIC

#### Prohlížení obrázků podložené hudbou (prezentace s hudbou)

Stiskem tlačítka SUBTITLE.v režimu STOP se budou postupně přepínat režimy: PREZENTACE 1  $\rightarrow$  PREZENTACE 2  $\rightarrow$  PREZENTACE 3  $\rightarrow$  PREZENTACE VYPNUTA.

#### 1.Spuštění režimu prezentace č.1

 Po výběru režimu PREZENTACE 1, stiskněte tlačítko ENTER.. Soubor MP3 č.1 bude přehráván s automaticky se měnícími obrázky JPEG.

#### 2.Spuštění režimu prezentace č.2

- Vyberte režim PREZENTACE 2 a stiskněte tlačítko se šipkou pro výběr stop MP3.
- Stiskněte tlačítko A-B na dálkovém ovladači a potom stiskněte ENTER
- Vybraný soubor MP3 bude přehráván s automaticky s měnícími se obrázky JPEG.

#### 3.Spuštění režimu prezentace č.3

- Vyberte režim PREZENTACE 3 a stiskněte tlačítko ENTER. Během přehrávání MP3 stopy č.1 se obrázky nebudou měnit.
- Jakmile se začne přehrávat další stopa MP3, zobrazí se další obrázek JPEG.

#### 4. Ukončení režimu prezentace

 Pro ukončení přehrávání souboru MP3 a ukončení PREZENTACE stiskněte tlačítko STOP.

## Použití menu nastavení

Pokud je provedeno základní nastavení, zůstává toto nastavení uchováno v paměti přístroje a nesmaže se ani jeho vypnutím nebo zapnutím. Toto NASTAVENÍ (SETUP) může uživatel snadno měnit a ukládat použitím menu NASTAVENÍ (SETUP). Menu NASTAVENÍ (SETUP) obsahuje následující položky:

#### Nastavení jazyka

- Stiskněte tlačítko NASTAVENÍ (SETUP) a potom tlačítky
   ✓/▶ vyberte NASTAVENÍ JAZYKA (LANGUAGE SETUP).
- Tlačítky ▲/▼ vyberte požadovanou položku a potom stiskněte tlačítko ENTER.
- 3. Tlačítky ▲/▼ vyberte požadovaný jazyk.
  - AUDIO: Použijte toto menu k výběru jazyka zvuku. Pokud disk, který přehráváte tento zvuk obsahuje, bude se přehrávat.
  - SUBTITLE (TITULKY): Použijte toto menu k výběru jazyka titulků. Pokud disk, který přehráváte tyto titulky obsahuje, budou se zobrazovat.
  - DISK MENU (MENU DISKU): Použijte toto menu k výběru jazyka menu disku. (toto je odlišné od menu přehrávače).

#### PIC MODE (OBRAZOVÝ REŽIM)

- AUTO : Režim obrazu se nastavuje automaticky podle informací na disku.
- FILM : Optimální nastavení obrazu pro film.
- VIDEO : Optimální nastavení obrazu pro video.
- INTELIGENTNÍ (SMART) : Optimální nastavení obrazu pro kombinaci filmu a videa.
- SPOŘIČ OBRAZOVKY
- Spořič obrazovky (Screen Saver) je možné vypnout nebo zapnout.

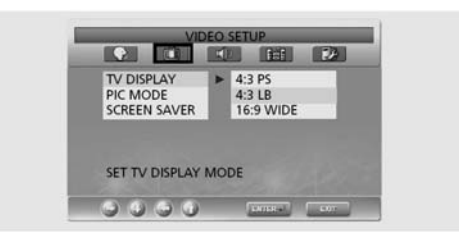

#### Nastavení reproduktorů

- Stiskněte tlačítko NASTAVENÍ (SETUP) v režimu STOP a potom se pomocí tlačítek ◄/► se přesuňte na Nastavení reproduktorů (Speaker Setup).
- Tlačítky ▲/▼ se přesuňte na požadovanou položku a potom stiskněte tlačítko ENTER.
- 3. Tlačítky ▲/▼ vyberte požadovanou položku.
  - Downmix
    - LT/RT: Nastavení pro zvuk surround.
    - Stereo: Nastavení pro zvuk stereo.

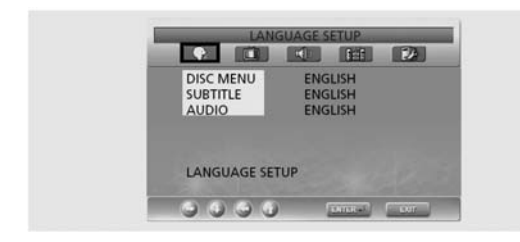

#### Nastavení videa

- Pro volbu rozlišení obrazu.
- Stiskněte tlačítko NASTAVENÍ (SETUP) v režimu STOP a potom se pomocí tlačítek ◄/► přesuňte na Nastavení videa (Video Setup).
- Tlačítky ▲/▼ vyberte požadovanou položku a potom stiskněte tlačítko ENTER.
- 3. Stiskem tlačítek ▲/▼ vyberte požadovanou položku.

#### TV DISPLAY

- 4:3 / PS: Vyberte tuto možnost pro vyplnění celé obrazovky. Tím se může stát, že nebude viditelný pravý a levý okraj obrazu.
- 4:3 / LB: Vyberte tuto možnost pro sledování filmu v originálním poměru stran obrazu. Film může být zobrazen s černými pruhy nad a pod obrazem.
- 16:9 / WIDE (ŠIROKOÚHLÝ): Vyberte tuto možnost pro širokoúhlé sledování filmu.

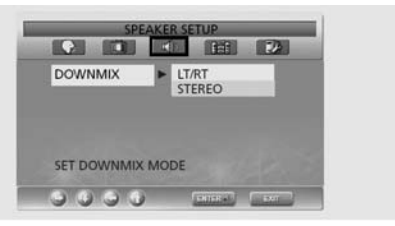

#### Nastavení zvuku

- Stiskněte tlačítko NASTAVENÍ (SETUP) v režimu STOP a potom se pomocí tlačítek ◄/► přesuňte na NASTAVENÍ AUDIO (AUDIO SETUP).
- 2. Tlačítky ▲/▼ se přesuňte na požadovanou položku a potom stiskněte tlačítko ENTER.
- 3. Tlačítky ▲/▼ vyberte požadovanou položku. DIGITAL
  - ZAPNUTO (ON) : Pro odpojení digitálního zvukového výstupu.
  - VYPNUTO (OFF) : Připojení digitálního zvukového výstupu.
- DUÁLNÍ MONO
  - STEREO : Nastavení pro zvuk stereo.
  - LEVÉ MONO (LEFT MONO) : Přehrává se pouze levý kanál stereosignálu.
  - PRAVÉ MONO (RIGHT MONO) : Přehrává se pouze pravý kanál stereosignálu.
  - MIX MONO (MIXED MONO) : Přehrávají se oba kanály stereosignálu smíchané na signál mono.
- DYNAMICKÉ (Dynamic)
  - Pouze pro zesílení audio výstupu (4/4, 3/4, 2/4, 1/4, VYPNUTO)

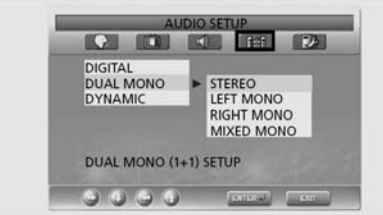

#### Uživatelské nastavení

- Stiskněte tlačítko NASTAVENÍ (SETUP) v režimu STOP a potom se pomocí tlačítek ◄/► přesuňte na Uživatelské nastavení (Custom Setup).
- Tlačítky ▲/▼ se přesuňte na požadovanou položku a potom stiskněte tlačítko ENTER.
- 3. Tlačítky ▲/▼ vyberte požadovanou položku.

#### • Logo

- MPG Logo : Pro použití originální výchozí obrazovky.
- JPG Logo : Pro použití originální výchozí obrazovky stažené z CD.
   Logo JPG je použito při DivX (volitelné).

Logo JPG není použito při DVD (volitelné).

#### Rodičovský zámek

- Nastavte heslo, vyberte hodnocení DVD nevhodných pro děti.

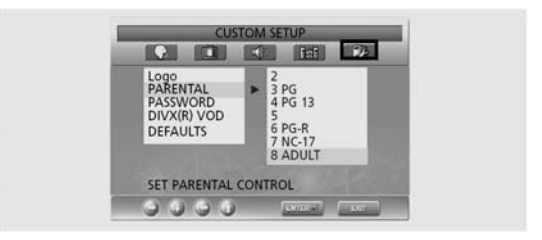

- Změna hesla
- Stiskněte tlačítko NASTAVENÍ (SETUP) v režimu STOP a potom se pomocí tlačítek ◄/► přesuňte na ZMĚNA HESLA (PASSWORD CHANGE).
- 2. Tlačítky ▲/▼ vyberte požadovanou položku a stiskněte ENTER.
- 2. Znovu stiskněte tlačítko ENTER.
- 3. Zadejte vaše staré a nové čtyřmístné heslo.
- 4. Znovu zadejte nové heslo pro potvrzení a stiskněte tlačítko ENTER.

| - 6 | PASSWORD CHNAGE                                |  |
|-----|------------------------------------------------|--|
|     | OLD PASSWORD:<br>NEW PASSWORD:<br>CONFIRM PWD: |  |
|     | and the second second                          |  |
|     |                                                |  |

- Heslo je přednastaveno na 0000.
- Výchozí
  - Pokud uživatel provede reset z menu Nastavení (Setup), všechny hodnoty nastavené v tomto menu se vrátí do výchozího (továrního) nastavení. Výjimka: Rodičovské hodnocení DVD a heslo se nezmění.

# Funkce DivX (závisí na modelu)

# DivX (volitelné)

### DivX – tabulka vlastností

- Soubory AVI se používají k záznamu dat video a audio. Musí být uloženy na CD ve formátu ISO 9660.
- Při přehrávání disků DivX lze přehrávat pouze soubory s příponou AVI.
- WMV není podporováno.
- Při vypalování souborů titulků na CD-ROM na PC tyto soubory vypalte ve formátu SMI
- Funkce pomalého přehrávání zpět není dostupná pro DivX.

#### VIDEO

- DivX 3.11
- DivX 4 (MPEG-4 simple profile)
- DivX 5 (MPEG-4 simple profile, bi-directional frames, Qpel a GMC nejsou podporovány).

| Podpora rozlišení do                           | 720 X 480 / 30 Hz<br>720 X 576 / 25 Hz |
|------------------------------------------------|----------------------------------------|
| Macroblocky za sekundu                         | 40500                                  |
| Maximální průměrná datový tok                  | 4000 kb/s                              |
| Maximální špičkový datový tok<br>na 3sek videa | 10000 b/s                              |
| Min.velikost vyrovnávací paměti VBV            | 384 byt                                |

Poznámka:

Naše řešení podporuje max. ustálený datový tok 6Mb/se.

#### AUDIO

Certifikovaná zařízení DivX přehrávají jakákoli audio MP3 audio při jakémkoli datovém toku, CBR i VBR. Zvuk musí být navzorkován při standardních frekvencích, 32kHz, 44,1kHz a musí odpovídat specifikaci pro soubory AVI.

### Přehrávání DivX® VOD

Tato kapitola popisuje jak přehrávat DivX VOD.

- Stiskněte tlačítko NASTAVENÍ (SETUP) v režimu STOP.
- Pomocí tlačítek ◄/► se přesuňte do Uživatelského režimu (Custom mode).
- Pro přesun do "DivX® VOD" použijte tlačítka ▲/▼ a pak stiskněte ENTER.
- 4. Pak se objeví zpráva:

YOUR REGISTRATION CODE IS : XXXXXXXX TO LEARN MORE GO TO (JDĚTE NA)

VÁŠ REGISTRAČNÍ KÓD JE: XXXXXXXX DALŠÍ INFORMACE WWW.DIVX.COM/VOD

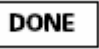

- 5. Registrační kód je: XXXXXXX, vyplňte 8 znaků registračního kódu.
- Při stahování souborů z Internetu zadejte tento kód před začátkem stahování.
- 7. Vypalte stažený soubor na CD-R nebo na CD-RW.
- 8. Spusťte toto CD-R nebo CD-RW v přístroji.
- 9. Ve spodní části uvidíte zprávu: Toto placené video obsahuje soubor nástrojů X view. Zobrazování ukončíte zastavením přehrávání. Spusťte jiné video nebo vypněte přehrávač. Chcete nyní spustit jeden z vašich X view?<sup>2</sup>

# Upevnění na stěnu

Pro tento LCD TV lze použít montážní konzole pro upevnění na stěnu. K montáži používejte konzole doporučené výrobcem LCD TV (vhodný typ konzole vám doporučí váš prodejce LCD TV). Montáž konzole provádějte podle montážního návodu výrobce konzole.

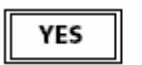

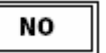

 Pokud vyberete tlačítko ANO (YES), spustí se přehrávání, jinak se zobrazí menu se seznamem souborů.

#### Poznámka

 Pokud zkusíte cokoli přehrát s použitím X view a zobrazí se zpráva: "This rental is expired" (doba pronájmu vypršela), přehrávání se nespustí.

Pokud chcete přehrávat nový pronajatý disk (Rental Disc) opakujte úvodní postup.

 V případě zadání chybného registračního kódu se přehrávání nespustí. Zobrazí se zpráva "This video player is not authorized to play this video" (přehrávač není autorizován pro přehrávání tohoto videa).

# Řešení problémů

Pokud se u TV objeví problémy s funkcí, zkuste je nejprve vyřešit pomocí následující nápovědy. Pokud se problém nepodaří vyřešit, obraťte se na nejbližší servisní centrum. V žádném případě neopravujte přístroj sami.

#### • Příznaky možných problémů

Následující příznaky se mohou také objevit i když je přístroj vpořádku. Pokud se nepodaří problém odstranit, vypněte TV a obraťte se na servisní centrum.

| Příznak                                                                      | Možný problém                                                        | Možné řešení                                                          |
|------------------------------------------------------------------------------|----------------------------------------------------------------------|-----------------------------------------------------------------------|
| Na obrazovce není obraz a<br>kontrolka napájení (LED)<br>neindikuje zapnutí. | Problém s napájením.                                                 | Zkontrolujte připojení napájecí šňůry.<br>Stiskněte znovu vypínač TV. |
| TV je zapnuta, ale na                                                        | Jas je nastaven na příliš nízkou hodnotu.                            | Nastavte jas a kontrast, aby byl obraz jasný.                         |
| obrazovce není obraz.                                                        | Podsvětlovací lampa je vadná.                                        | Podsvětlovací lampa LCD TV má životnost asi                           |
|                                                                              |                                                                      | 50 000 hodin. Pro výměnu lampy kontaktujte                            |
|                                                                              |                                                                      | servisní centrum.                                                     |
| Při sledování                                                                | To je způsobeno vlastností LCD panelů. Na z                          | zobrazovací ploše mohou být trvale černé nebo bílé                    |
| nepohybujícího se obrazu je vidět doznívající obraz.                         | pixely (body). Těchto pixelů je však méně ne                         | ž 0.005% z celkového počtu.                                           |
| Na obrazovce není obraz a není slyšet zvuk.                                  | Neshoda v připojení externího vstupu a navolení tohoto vstupu na TV. | Přepněte TV na odpovídající vstup.                                    |
| Obraz je v pořádku, ale                                                      | Hlasitost je nastavena na příliš nízkou                              | Stiskněte tlačítko Hlasitost.                                         |
| zvuk není slyšitelný.                                                        | úroveň, téměř 0.                                                     | Stiskněte znovu tlačítko Mute (ztlumit).                              |
|                                                                              | Je aktivována funkce Mute (ztlumit).<br>Je rozpojen kabel audio.     | Zkontrolujte připojení audio kabelu.                                  |
| Chybná funkce dálkového<br>ovladače.                                         | Špatná polarita instalovaných baterií.<br>Baterie jsou vybité.       | Vložte baterie správným způsobem.                                     |
| V přijímači je slyšet rušení.                                                | To se stává pokud používáte radiopřijímač v<br>těsné blízkosti TV.   | Zvětšete vzdálenost mezi radiopřijímačem a<br>LCD TV.                 |
| Obraz není barevný.                                                          | Hustota barev je nastavena na příliš nízkou<br>úroveň, téměř 0.      | Nastavte hustotu barev na vyšší hodnotu.                              |
| Zdvojený obraz                                                               | Při přenosu signálu může dojít k jeho                                | Zkuste nastavit vaši přijímací anténu jiným                           |
|                                                                              | odrazŭm např. od hor nebo staveb v okolí.                            | směrem. Zkontrolujte, jestli je anténní kabel                         |
|                                                                              |                                                                      | připojen k anténě a k LCD TV.                                         |

# Řešení problémů (pokračování)

| Příznak                            | Možný problém                                                 | Možné řešení                                                                                                    |
|------------------------------------|---------------------------------------------------------------|----------------------------------------------------------------------------------------------------|
| Obraz je "zasněžený",<br>zastřený. | Nasměrování antény je nesprávné.<br>Je odpojen anténní kabel. | Zkuste nastavit vaši přijímací anténu jiným směrem.                                                                                                    |
| Obraz se chvěje.                   |                                                               | Výrobek byl při výstupní kontrole továrně nastaven<br>na TV signál. Při sledování nehybných obrazů z PC<br>se může objevit jistá nestabilita. Tento problém není<br>způsoben vaším LCD TV. |

#### Dálkový ovladač nefunguje

- · Jsou baterie do ovladače správně vloženy s ohledem na polaritu?
- Nejsou baterie vybité?
- · Je připojena napájecí šňůra a není porucha dodávky elektřiny?
- Není v blízkosti TV nějaký velmi silný zdroj světla?

#### Výstraha

Pokud zjistíte nějakou závadu, odpojte napájecí šňůru ze síťové zásuvky. Používání výrobku, který vykazuje závadu může být nebezpečné z hlediska požáru nebo úrazu elektrickým proudem. Zásuvku pro připojení LCD TV udržujte přístupnou, aby bylo možné v případě nutnosti odpojit TV od této zásuvky.

# Technické parametry

Vnější design a specifikace mohou být pozměněny bez předchozího upozornění, např. z důvodu zlepšení parametrů. Tento výrobek je určen pro domácí použití. Výrobek by se neměl používat v zemích, kde je jiný televizní systém nebo jiné síťové napětí. Obrazovka TFT LCD obsahuje panel složený z bodů, jehož výroba vyžaduje pokrokovou technologii. Přesto se může stát, že je pár bodů trvale černých nebo bílých. Tyto body (pixely) nemají vliv na funkčnost přístroje.

| LCD                                       | Velikost o            | displeje    |                      | 26" (širokoúhlý)         32" (širokoúhlý)         37" (širokoúhlý)         42" (širokoúhlý) |                            |                     |                  |  |  |  |
|-------------------------------------------|-----------------------|-------------|----------------------|---------------------------------------------------------------------------------------------|----------------------------|---------------------|------------------|--|--|--|
| Disp.                                     | Тур                   |             |                      | Color Active Matrix TFT LCD                                                                 |                            |                     |                  |  |  |  |
|                                           | Hloubka l             | barev disp  | leje                 | 8-bit, 16,7M                                                                                |                            |                     |                  |  |  |  |
| DVD                                       | DVD Podporované disky |             |                      | DVD-Video / DVD-R /+R / Super VCD / VCD / CD / CD-R / RW                                    |                            |                     |                  |  |  |  |
| mech                                      | Nepoužív              | vat disky 8 | cm (3 nalce)         | MP3 / WMA / soubory JPEG / Picture CD Disc kompatibilní                                     |                            |                     |                  |  |  |  |
| MPEG4 ASP Video<br>(VOLITELNÉ)            |                       |             |                      | Podpora Div                                                                                 | /x 3.11 / 4.x / 5.x        |                     |                  |  |  |  |
|                                           | Poměr str             | an obrazu   |                      | 16:9, 4:3 Le                                                                                | tter Box, PAN&SCAN         |                     |                  |  |  |  |
|                                           | Jazyk                 |             |                      | Audio(9), T                                                                                 | itulky(9) (+další)         |                     |                  |  |  |  |
|                                           | Audio vý:             | stupy       |                      | Digitální ko                                                                                | axiální výstup: Dolby d    | igital, DTS         |                  |  |  |  |
|                                           |                       |             |                      | Analogový a                                                                                 | audio výstup: Down Mi      | x Stereo (2 kanály) |                  |  |  |  |
| TV/                                       | V/ Přijímač           |             |                      | VHF (E2 - I                                                                                 | E12)                       |                     |                  |  |  |  |
| VIDEC                                     |                       |             |                      | UHF (E21                                                                                    | - E69)                     |                     |                  |  |  |  |
|                                           |                       |             |                      | CATV (S1 -                                                                                  | · S41)                     |                     |                  |  |  |  |
| TV systém: PAL, SECAM: B/G, D/K, I, L, L' |                       |             |                      |                                                                                             |                            | ′K, I, L, L'        |                  |  |  |  |
|                                           | TV anténa             |             |                      | VHF, UHF: 75ohm                                                                             |                            |                     |                  |  |  |  |
|                                           | Signál vic            | leo         |                      | PAL, SECAM, NTSC(3,58/4,43)                                                                 |                            |                     |                  |  |  |  |
| PC                                        | Synchron              | izace       | Horizontal. F        | 30 – 60 kHz                                                                                 |                            |                     |                  |  |  |  |
|                                           |                       |             | Vertikal. F          | 56 - 75 Hz                                                                                  |                            |                     |                  |  |  |  |
|                                           | Kvalita ba            | arev        |                      | 16 772 216 barev                                                                            |                            |                     |                  |  |  |  |
|                                           | Maximálr              | ní rozlišen | í                    | 1280 x 768                                                                                  |                            |                     |                  |  |  |  |
|                                           | Oddělova              | cí signál   |                      | TTL, +/-                                                                                    |                            |                     |                  |  |  |  |
|                                           | Display C             | Color       |                      | 8-bit, 16,7M                                                                                |                            |                     |                  |  |  |  |
|                                           | Interface             |             |                      | D-sub                                                                                       |                            |                     |                  |  |  |  |
| HDMI(                                     | (HDCP)                |             |                      | HDMI/DVI-                                                                                   | -D                         |                     |                  |  |  |  |
| Audio                                     | výstup                |             |                      | 2 x 8W                                                                                      | 2 x 10W                    | 2 x 10W             | 2 x 10W          |  |  |  |
| Spotřek                                   | oa energie            |             |                      | max. 140W                                                                                   | max.160W                   | max. 200W           | max. 250W        |  |  |  |
| Spotřeb                                   | oa energie            | v úsporné   | m režimu             | méně než 3W                                                                                 |                            |                     |                  |  |  |  |
| Napáje                                    | cí napětí             |             |                      |                                                                                             | 100-24                     | 0V AC, 50/60Hz      |                  |  |  |  |
| Rozmě                                     | ry                    | Monitor+po  | odstavec (Š x V x H) | 694,4 X 597,2 X 270                                                                         | 819 X 663 X 314            | 958 X 730,5 X 323,4 | 1073 X 840 X 327 |  |  |  |
|                                           |                       | Monitor (Š  | x V x H)             | 694,4 X529 X 122                                                                            | 819 X 594 X 131,5          | 958 X 660,5 X 138,5 | 1073 X 772 X 141 |  |  |  |
| Hmotn                                     | ost                   |             |                      | 16kg                                                                                        | 26kg                       | 31kg                | 37kg             |  |  |  |
| Přísluš                                   | enství                |             |                      | Dálko                                                                                       | vý ovladač, baterie (AAA), | návod k obsluze,    |                  |  |  |  |
|                                           |                       |             |                      | Nanájací čňůra kahol SCADT (volitolná)                                                      |                            |                     |                  |  |  |  |

• Tento přístroj je schválen podle EMI pro použití v bytových a kancelářských objektech.

# Dodatek

#### Tabulka normalizovaných signálů

TFT LCD TV podporuje následujících 11 typů signálů. Uživatel si může zvolit až 11 typů dle následující tabulky. Postup konfigurace naleznete v příloze manuálu vašeho PC.

| Rozlišení        | Horizontální frekvence | Vertikální frekvence | Hodinová frekvence | Polarita |
|------------------|------------------------|----------------------|--------------------|----------|
|                  | (kHz)                  | (Hz)                 | (MHz)              | (H/V)    |
| MAC, 640 X 480   | 31,469                 | 59,94                | 25,175             | -/-      |
| VESA, 640 X 480  | 37,861                 | 72,809               | 31,5               | -/-      |
| VESA, 640 X 480  | 37,5                   | 75                   | 31,5               | -/-      |
| IBM, 720 X 400   | 31,469                 | 70,087               | 28,322             | -/+      |
| VESA, 800 X 600  | 37,879                 | 60,317               | 40                 | +/+      |
| VESA, 800 X 600  | 48,077                 | 72,188               | 50                 | +/+      |
| VESA, 800 X 600  | 46,875                 | 75                   | 49,5               | +/+      |
| MAC, 832 X 624   | 49,726                 | 74,551               | 57,284             | -/-      |
| VESA, 1024 X 768 | 48,363                 | 60,004               | 65                 | -/-      |
| VESA, 1024 X 768 | 56,476                 | 70,069               | 75                 | -/-      |
| VESA, 1280 X 768 | 47,693                 | 59,992               | 80,125             | -/+      |

#### Možnosti zobrazení hlavního obrazu a "Obrazu v obraze" (PIP)

| PIP<br>HLAV.   | TV | VIDEO1. | VIDEO2 | VIDEO3 | S-VIDEO | RGB | DVD<br>(volitelné) | DTV<br>(volitelné) | COMPONENT | HDMI<br>(HDCP) | PC |
|----------------|----|---------|--------|--------|---------|-----|--------------------|--------------------|-----------|----------------|----|
| TV             | X  | X       | Х      | Х      | Х       | Х   | 0                  | 0                  | 0         | 0              | Х  |
| VIDEO(SCART)1  | Х  | Х       | Х      | Х      | Х       | Х   | 0                  | 0                  | 0         | 0              | Х  |
| VIDEO(SCART)2  | Х  | Х       | Х      | Х      | Х       | Х   | 0                  | 0                  | 0         | 0              | Х  |
| VIDEO3         | X  | Х       | Х      | Х      | Х       | Х   | 0                  | 0                  | 0         | 0              | Х  |
| S-VIDEO        | X  | X       | Х      | Х      | Х       | Х   | Х                  | Х                  | Х         | 0              | Х  |
| RGB            | X  | Х       | Х      | Х      | Х       | Х   | Х                  | Х                  | Х         | 0              | Х  |
| DVD(volitelné) | 0  | 0       | 0      | 0      | Х       | Х   | Х                  | 0                  | Х         | 0              | Х  |
| DTV(volitelné) | 0  | 0       | 0      | 0      | Х       | Х   | 0                  | Х                  | Х         | 0              | Х  |
| COMPONENT      | 0  | 0       | 0      | 0      | Х       | Х   | 0                  | 0                  | Х         | 0              | Х  |
| HDMI(HDCP)     | 0  | 0       | 0      | 0      | 0       | 0   | 0                  | 0                  | 0         | Х              | Х  |
| РС             | 0  | 0       | 0      | 0      | Х       | Х   | 0                  | 0                  | Х         | 0              | Х  |

# – Poznámky

| <br> |
|------|
|      |
| <br> |
| <br> |
|      |
| <br> |
|      |
|      |
| <br> |
|      |
|      |
| <br> |
|      |
| <br> |
|      |
|      |
| <br> |
| <br> |
|      |
| <br> |
| <br> |
|      |
| <br> |
| <br> |
|      |
| <br> |
|      |
|      |
|      |
|      |
|      |
|      |
|      |
|      |
|      |
|      |
|      |
|      |
|      |
|      |
|      |
|      |
|      |